# GOODWE

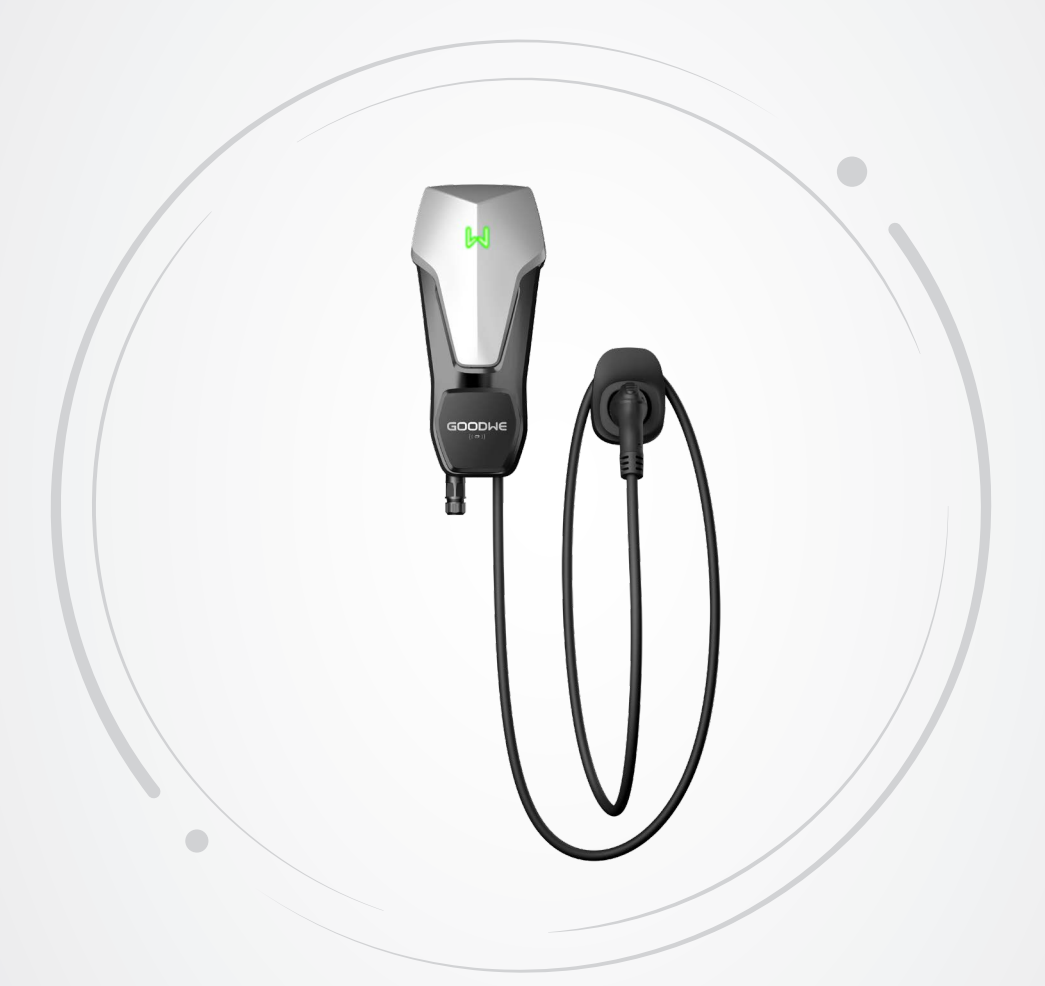

# **User Manual**

# **AC Charger**

HCA Series (7-22kW) G2 V1.1-2024-10-12

#### Copyright©GoodWe Technologies Co.,Ltd. 2024. All rights reserved.

No part of this manual can be reproduced or transmitted to the public platform in any form or by any means without the prior written authorization of GoodWe.

#### Trademarks

**GOODINE** and other GoodWe trademarks are trademarks of GoodWe Company. All other trademarks or registered trademarks mentioned in this manual are owned by GoodWe Company.

#### NOTICE

The information in this user manual is subject to change due to product updates or other reasons. This manual cannot replace the safety instructions or labels on the equipment unless otherwise specified.

# CONTENT

| 1 | About This Manual                                | 1  |
|---|--------------------------------------------------|----|
|   | 1.1 Applicable Model                             | 1  |
|   | 1.2 Target Audience                              | 1  |
|   | 1.3 Symbol Definition                            | 2  |
| 2 | Safety Precaution                                | 3  |
|   | 2.1 General Safety                               | 3  |
|   | 2.2 AC Charger Safety                            | 3  |
|   | 2.3 Personnel Requirements                       | 4  |
|   | 2.4 Declaration of Conformity                    | 5  |
| 3 | Product Introduction                             | 6  |
|   | 3.1 Product Overview                             | 6  |
|   | 3.2 Application Scenarios                        | 7  |
|   | 3.3 Charging Mode                                | 9  |
|   | 3.4 Operating Status of the Charger              | 10 |
|   | 3.5 Functionality                                | 10 |
|   | 3.6 Appearance                                   | 12 |
|   | 3.6.1 Parts Description                          | 12 |
|   | 3.6.2 Dimension                                  | 14 |
|   | 3.6.3 Indicator Description                      | 16 |
|   | 3.6.4 Nameplate                                  | 16 |
| 4 | Check and Storage                                | 17 |
|   | 4.1 Check Before Receiving                       | 17 |
|   | 4.2 Deliverables                                 | 17 |
|   | 4.3 Storage                                      | 18 |
| 5 | Installation                                     | 19 |
|   | 5.1 Installation Requirements                    | 19 |
|   | 5.2 Installation                                 | 21 |
|   | 5.2.1 Moving the Charger                         | 21 |
|   | 5.2.2 Installing the Charger (on the Wall)       |    |
|   | 5.2.3 Installing the Charger (on the Post)       |    |
|   | 5.2.4 Installing the MID Meter (Optional)        | 24 |
| 6 | Electrical Connection                            | 25 |
|   | 6.1 Safety Precaution                            | 25 |
|   | 6.2 Connecting the RCBO Cable                    | 27 |
|   | 6.3 Connecting the AC Cable                      | 28 |
|   | 6.4 Connecting the Communication Cable           | 29 |
|   | 6.4.1 Connecting the RS485 Communication Cable   |    |
|   | 0.4.2 CONTIECTING THE FAIN CONTINUNICATION CADIE |    |

| 6.4.3 Connecting the MID Meter Cable (Optional)                               |                                                                                                    |
|-------------------------------------------------------------------------------|----------------------------------------------------------------------------------------------------|
| Equipment Commissioning                                                       |                                                                                                    |
| 7.1 Check Before Power ON                                                     | 31                                                                                                    |
| 7.2 Power On                                                                  | 31                                                                                                    |
| 7.3 Charging an EV                                                            |                                                                                                    |
| 7.3.1 Starting Charging via SolarGo or SEMS Portal App                        |                                                                                                    |
| 7.3.2 Scheduling Charging via SolarGo or SEMS Portal App                      |                                                                                                    |
| 7.3.3 AUTO Start Mode                                                         |                                                                                                    |
| 7.3.4 RFID Card Charging                                                      |                                                                                                    |
| System Commissioning                                                          |                                                                                                    |
| 8.1 Indicator                                                                 | 35                                                                                                    |
| 8.2 Setting and Checking Charger Information via SolarGo APP (Installers)     | 35                                                                                                    |
| 8.2.1 Downloading and Installing the App                                      | 35                                                                                                    |
| 8.2.2 Log in the Charger                                                      |                                                                                                    |
| 8.2.3 Introductions to the Main page                                          | 37                                                                                                    |
| 8.2.4 Configuring WiFi                                                        |                                                                                                    |
| 8.2.5 Configuring Charging Mode                                               |                                                                                                    |
| 8.2.6 More                                                                    | 41                                                                                                    |
| 8.3 Setting and Checking Charger Information via SEMS Portal APP (Installers) | 44                                                                                                    |
| 8.3.1 Downloading and Installing the App                                      |                                                                                                    |
| 8.3.2 Register an End User Account                                            | 44                                                                                                    |
| 8.3.3 App Login                                                               |                                                                                                    |
| 8.3.4 Creating Plant                                                          |                                                                                                    |
| 8.3.5 Configuring Charging Mode                                               |                                                                                                    |
| 8.3.6 Setting                                                                 | 50                                                                                                    |
| Maintenance                                                                   | 54                                                                                                    |
| 9.1 Power Off the Charger                                                     | 54                                                                                                    |
| 9.2 Dismantle the Charger                                                     | 54                                                                                                    |
| 9.3 Discard the Charger                                                       | 54                                                                                                    |
| 9.4 Routine Maintenance                                                       | 54                                                                                                    |
| 9.5 Troubleshooting                                                           | 55                                                                                                    |
| Technical Parameters                                                          |                                                                                                    |
|                                                                               | 6.4.3 Connecting the MID Meter Cable (Optional)         Equipment Commissioning         7.1 Check Before Power ON         7.2 Power On         7.3 Charging an EV         7.3.1 Starting Charging via SolarGo or SEMS Portal App         7.3.2 Scheduling Charging via SolarGo or SEMS Portal App         7.3.3 AUTO Start Mode         7.3.4 RFID Card Charging         System Commissioning         8.1 Indicator         8.2 Setting and Checking Charger Information via SolarGo APP (Installers)         8.2.1 Downloading and Installing the App         8.2.2 Log in the Charger         8.2.3 Introductions to the Main page         8.2.4 Configuring WiFi         8.2.5 Configuring Charging Mode         8.2.6 More         8.3 Setting and Checking Charger Information via SEMS Portal APP (Installers)         8.3.1 Downloading and Installing the App         8.3.2 Register an End User Account         8.3.3 App Login         8.3.4 Creating Plant         8.3.5 Configuring Charging Mode         8.3.6 Setting         9.1 Power Off the Charger         9.2 Dismantle the Charger         9.3 Discard the Charger         9.4 Routine Maintenance         9.5 Troubleshooting |

# 1 About This Manual

This manual describes the product information, installation, electrical connection, commissioning, troubleshooting and maintenance of the charger. Read through this manual before installing and operating the product. All the installers and users have to be familiar with the product features, functions, and safety precautions. This manual is subject to update without notice. For more product details and latest documents, visit <u>https://en.goodwe.com/</u>.

# 1.1 Applicable Model

This manual applies to the listed chargers below: (Hereinafter referred to as HPA).

- GW7K-HCA-20
- GW11K-HCA-20
- GW22K-HCA-20

# 1.2 Target Audience

This manual applies to trained and knowledgeable technical professionals only. The technical personnel has to be familiar with the product, local standards, and electric systems.

# 1.3 Symbol Definition

Different levels of warning messages in this manual are defined as follows:

| Indicates a high-level hazard that, if not avoided, will result in death or serious injury.                    |  |  |
|----------------------------------------------------------------------------------------------------|--|--|
| \Lambda WARNING                                                                                                |  |  |
| Indicates a medium-level hazard that, if not avoided, could result in death or serious injury.                 |  |  |
|                                                                                                    |  |  |
| Indicates a low-level hazard that, if not avoided, could result in minor or moderate injury.                   |  |  |
| NOTICE                                                                                                    |  |  |
| Highlight and supplement the texts. Or some skills and methods to solve product-related problems to save time. |  |  |

# 2 Safety Precaution

Please strictly follow these safety instructions in the user manual during the operation.

#### NOTICE

The charger is designed and tested in compliance with related safety rules. Read and follow all the safety instructions and cautions before any operations. Improper operation might cause personal injury or property damage as the charger is electrical equipment.

# 2.1 General Safety

#### NOTICE

- The information in this user manual is subject to change due to product updates or other reasons. This guide cannot replace the product labels or the safety precautions in the user manual unless otherwise specified. All descriptions in the manual are for guidance only.
- Before installations, read through the user manual to learn about the product and the precautions.
- All installations should be performed by trained and knowledgeable technicians who are familiar with local standards and safety regulations.
- Use insulating tools and wear personal protective equipment when operating the charger to ensure personal safety. Wear anti-static gloves, cloths, and wrist strips when touching electronic devices to protect the charger from damage.
- Strictly follow the installation, operation, and configuration instructions in this manual. The manufacturer shall not be liable for equipment damage or personal injury if you do not follow the instructions. For more warranty details, please visit: <u>https://en.goodwe.com/</u> <u>warranty</u>.

# 2.2 AC Charger Safety

#### DANGER

- Do not dismantle the charger modules personally. Do not extend the charging cable. Otherwise, it may cause Ingress Protection Rating derating or electric danger.
- The equipment supports charging Electric Vehicle (EV hereinafter) only. Do not charge other devices.
- After using the charging connector, please cover the charging plug properly, and wrap the charging cable around the charger.
- The charger and cables shall not be over bended, squeezed or entangled. Otherwise, it may cause damage to the equipment.
- Disconnect the charger and its upstream switches before installation, maintenance and other operations.
- It is strictly forbidden to touch the charging connector when the charger is live.

#### WARNING

Check whether the cover and appearance of the charger are normal regularly.

# Anger Danger

- All labels and warning marks should be visible after the installation. Do not cover, scrawl, or damage any label on the equipment.
- Warning labels on the Charger are as follows:

| 4  | HIGH VOLTAGE HAZARD<br>High voltage exists during<br>the charger's running.<br>Disconnect all incoming<br>power and turn off the<br>product before working on it. |           | Delay discharge. Wait 5 minutes<br>after power off until the<br>components are completely<br>discharged.                                                                 |
|----|----------------------------------------------------------------------------------------------------|-----------|----------------------------------------------------------------------------------------------------|
|    | Read through the user<br>manual before any<br>operations.                                                                                                    | <u>/!</u> | Potential risks exist. Wear<br>proper PPE before any<br>operations.                                                                                                    |
|    | High-temperature hazard. Do<br>not touch the product under<br>operation to avoid being<br>burnt.                                                                  |           | Do not dispose of the charger<br>as household waste. Discard<br>the product in compliance with<br>local laws and regulations,<br>or send it back to the<br>manufacturer. |
| CE | CE Marking.                                                                                                    |           | RCM Marking.                                                                                                    |

# 2.3 Personnel Requirements

#### NOTICE

- Personnel who install or maintain the equipment must be strictly trained, learn about safety precautions and correct operations.
- Only qualified professionals or trained personnel are allowed to install, operate, maintain, and replace the equipment or parts.

# 2.4 Declaration of Conformity

#### EU

The product with wireless communication function sold in the European market meets the requirements of the following directives:

- Radio Equipment Directive 2014/53/EU (RED)
- Restrictions of Hazardous Substances Directive 2011/65/EU and (EU) 2015/863 (RoHS)

#### UK

The product with wireless communication function sold in the British market meets the requirements of the following directives:

- Radio Equipment Regulations 2017
- The Restrictions of the use of Certain Hazardous Substances in Electrical and Electronic Equipment Regulations 2012 (S.I. 2012/3032)

#### Brazil

The product with wireless communication function sold in the Brazil market meets the requirements of the following directives:

- Incorpora produto homologado pela Anatel sob número 06795-24-02673 .
- Este equipamento não tem direito à proteção contra interferência prejudicial e não pode causar interferência em sistemas devidamente autorizados. Para maiores informações, consulte o site da ANATEL <u>www.gov.br/anatel/pt-br</u>.

#### NOTICE

- 2.4G WiFi, operating frequency :2412-2472MHz, max e.i.r.p :18.99dBm
- BLE 1M&2M, Operating frequency :2402-2480MHz, max e.i.r.p :2.99dBm
- RFID 13.56MHz, max e.r.p: -47.50dBm

# **3** Product Introduction

# 3.1 Product Overview

HCA series product is an AC household charger mainly for EV charging. It can communicate with an inverter to use PV energy for EV charging, obtain smart meter data through the inverter for dynamic load management, communicate with a MID meter (MID certificated smart meter) to provide reimbursable bills. It supports RFID card startup, APP startup, and automatical startup by plugging in the charging plug. It also support charging protection, network monitoring, and so on.

#### Model

This manual applies to the listed chargers below:

- GW7K-HCA-20
- GW11K-HCA-20
- GW22K-HCA-20

#### **Model description**

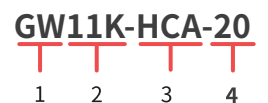

| No. | Referring to   | Explanation                                                                                                    |  |
|-----|----------------|----------------------------------------------------------------------------------------------------|--|
| 1   | Brand Code     | GW: GoodWe                                                                                                    |  |
| 2   | Norminal Power | <ul><li>7K: the nominal output power is 7kW.</li><li>11K: the nominal output power is 11kW.</li><li>22K: the nominal output power is 22kW.</li></ul> |  |
| 3   | Series         | HCA: HCA Series                                                                                                    |  |
| 4   | Generation     | 20: the second generation.                                                                                                    |  |

# 3.2 Application Scenarios

#### With PV & Battery

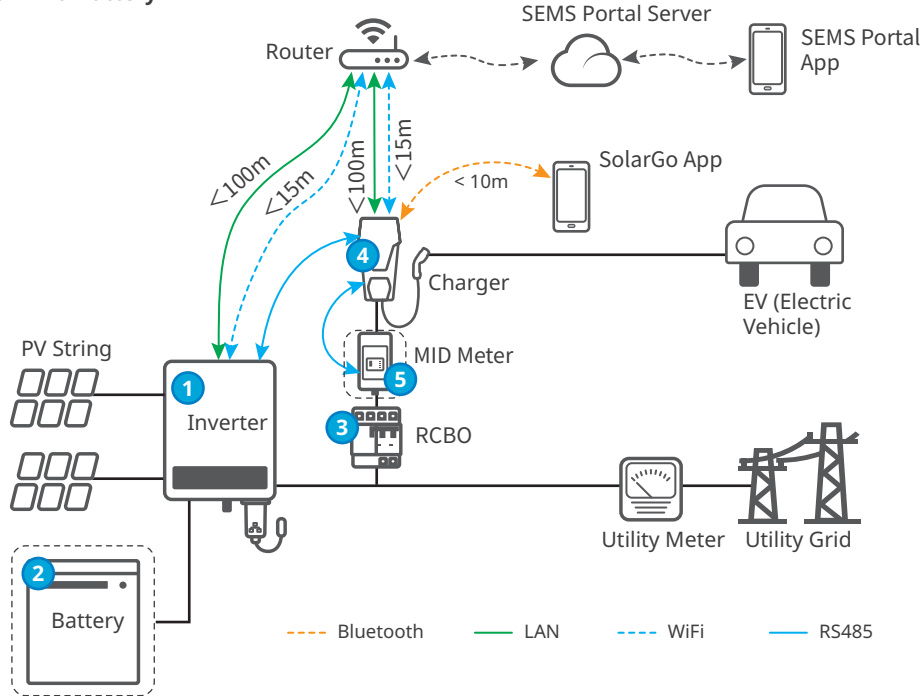

#### Without PV or Battery

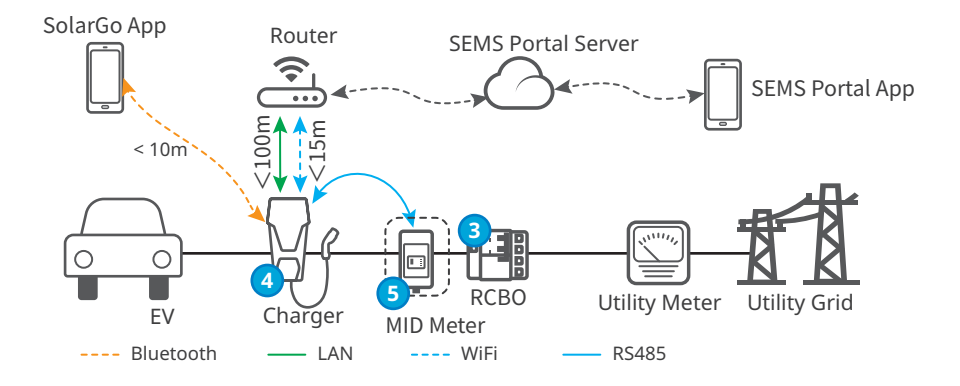

| No. | Parts                              | Description                                                                                                    |  |  |
|-----|------------------------------------|----------------------------------------------------------------------------------------------------|--|--|
| 1   | Inverter                           | GoodWe grid-tied PV inverters and hybrid inverters.                                                                               |  |  |
| 2   | Battery                            | Batteries matched with GoodWe hybrid inverters.                                                                                   |  |  |
| 3   | RCBO                               | Provides residual current protection and overcurrent protection for the charger. Contact the charger manufacturer for purchasing. |  |  |
| 4   | Charger GoodWe HCA series charger. |                                                                                                    |  |  |
| 5   | MID Meter                          | Collects the power consumption data of the EV charger which can be used for bill reimbursement.                                   |  |  |

#### **Circuit Diagram**

Below is the circuit diagram for HCA Charger:

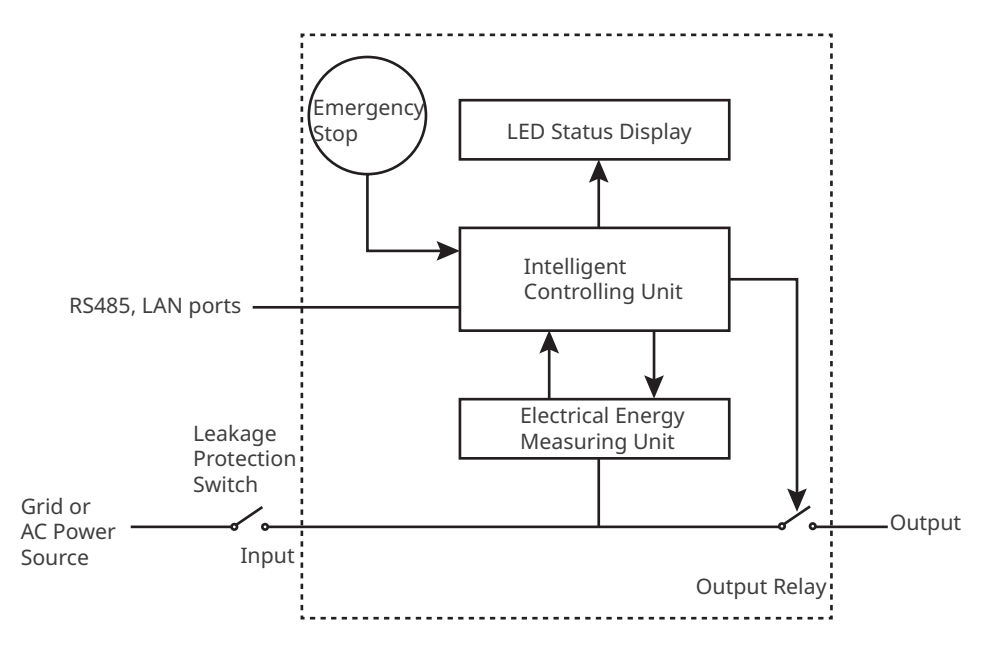

- The RS485 port is for the communication with PV inverters or MID meters.
- The LAN port is for the communication with the router.
- For single phase AC charger and three phase AC charger, the input port is used to connect with single-phase three-wire power cable from the grid and three-phase five-wire power cable from the grid respectively.
- The output port is used to connect with the Charging Plug.
- Emergency Stop refers to the emergency stop button.

#### **Grid Types**

NOTICE

The charger can not be connected to the IT Grid.

#### Single phase scenario:

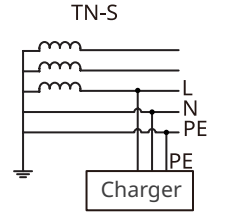

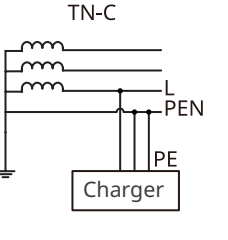

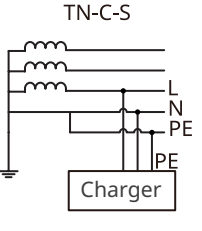

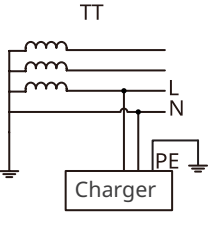

Three phase scenario:

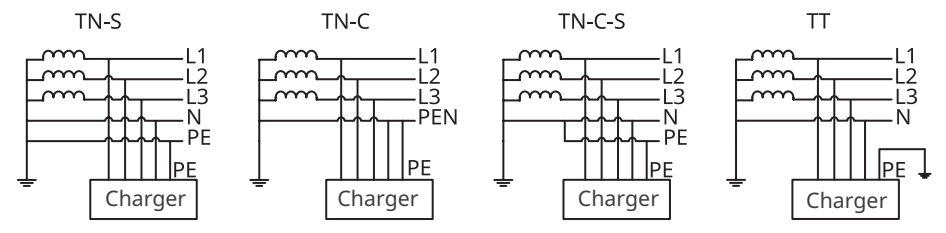

# 3.3 Charging Mode

#### NOTICE

For the PV priority and PV + battery modes, the charging power of the EV charger is limited by the maximum output power of the inverter.

#### Fast

The charger uses electricity from power grid, PV, or batteries to charge electric vehicles. The output power of the charger defaults to the nominal output power of the charger, and users can set the output power which is no more than the nominal output power.

#### **PV priority**

Only the PV power is used to charge the EV. Loads which can be grid load or back-up load take priority in PV power consumption, the remaining power will charge the EV.

#### **PV + Battery**

The PV power and battery are used to charge the EV. Loads Loads which can be grid load or back-up load take priority in power consumption, the remaining power will charge the EV.

# 3.4 Operating Status of the Charger

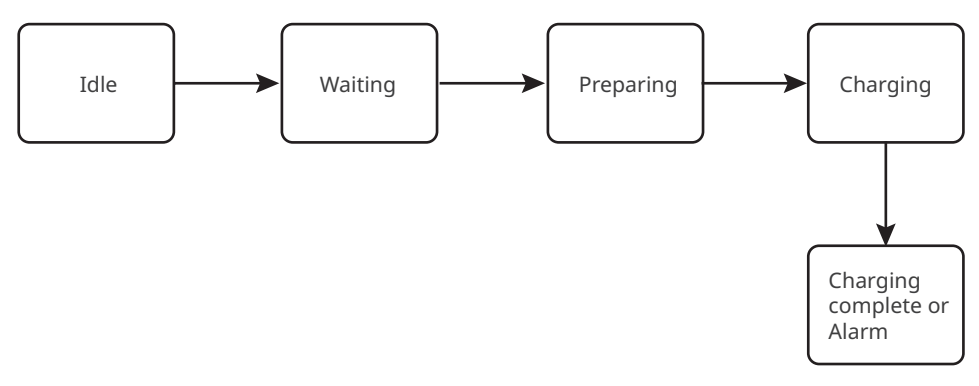

# 3.5 Functionality

# NOTICE The actual charging speed depends on the site grid connection, available power for the EV charger, or the on board charger of the vehicle. The minimum start-up current of each phase of the charger is 6A. For single-phase charging, the minimum charging power is 1.4 kW and for three-phase charging, it is 4.2kW. Three-phase chargers support single-phase, two-phase, and three-phase charging, but the actual charging power is affected by the OBC. When a three-phase charger charges a vehicle that only supports single-phase charging, its max charging power is 1/3 of the nominal output power of the charger. When a three-phase charger charges a vehicle that only supports two-phase charging, its max charging power is 2/3 of the nominal output power of

the charger.

#### **Dynamic Load Control**

After you turn on the dynamic load control, the charger will balance the charging speed (or even pause charging) based on the obtained meter data and the set grid connection current to avoid tripping the main fuse. When the actual current purchased is close to the set grid connection current, in order to avoid tripping, the charger will reduce the charging power till pause charging. The charger will restart automatically after the difference between the set grid connection current and the current purchased from the grid meets the starting conditions of the charger.

#### **Ensure Minimum Charging Power**

When the energy of the PV or PV + battery is insufficient, the charger can get support from the grid or the battery to maintain the desired power output if the Ensure Minimum Charging Power is turn on. The function is only available under the PV Priority or PV + Battery modes. Users can turn on the function through SolarGo App or SEMS App.

| Status | Explanation                                                                      |  |
|--------|----------------------------------------------------------------------------------|--|
| On     | Continue charging with the support from the grid and battery to secure minimum   |  |
|        | required power for charging (1.4kW for7kW chargers, 4.2kW for 11/22kW chargers). |  |
| OFF    | Discontinue charging if PV surplus is no longer available.                       |  |

#### **Phase Switch**

#### NOTICE

Phase switch function is only available for three-phase charger.

| Status | Explanation                                                                        |
|--------|------------------------------------------------------------------------------------|
| On     | When the total input power is lower than 4.2KW, the charger automatically switches |
|        | to single-phase charging mode to avoid buying power from the grid or shutting      |
|        | down. The minimum charging power in single-phase charging mode is 1.4KW. (The      |
|        | phase switching time is about 3 minutes)                                           |
| OFF    | The charger remain three phase charging mode.                                      |

#### Safe and Reliable

- The ingress protection rating of the charger is IP66, and the ingress protection rating of the charging plug is IP55. With a high rating, the charger has excellent anti-dust and waterproof features and can be openominal and maintained outdoors.
- To protect the product and ensure a secure running status, the product is integnominal with over voltage and under voltage protection, over load protection, short-circuit protection, leakage protection, grounding, over temperature protection, EMS protection and protection against lighting.

# 3.6 Appearance

# 3.6.1 Parts Description

# Charger

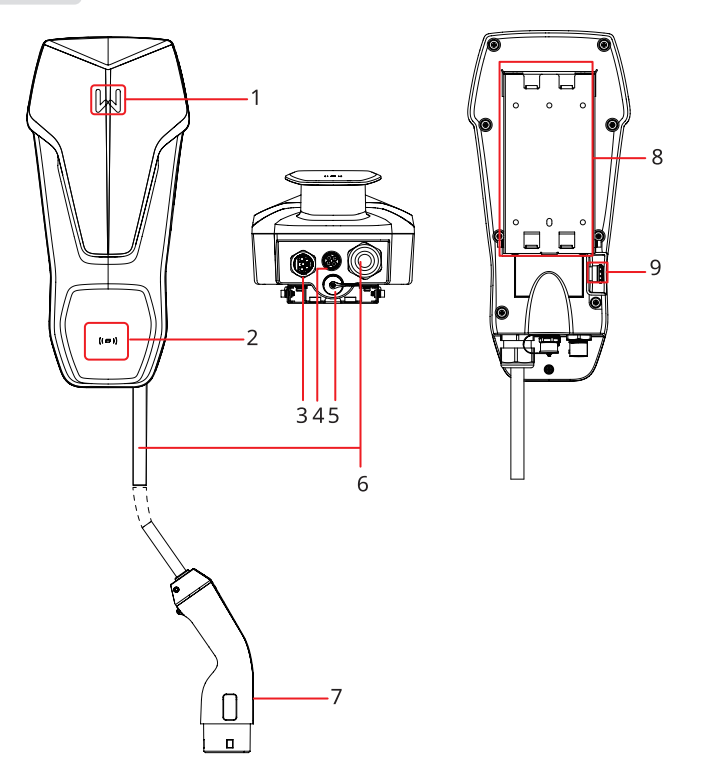

| No. | Parts                    | Description                                                      |
|-----|--------------------------|------------------------------------------------------------------|
| 1   | Indicator                | Indicates the operating status of the charger.                   |
| 2   | RFID card area           | For tapping card to activate charging.                           |
| 3   | Input Port for AC cable  | Connects with single or three phase AC input cable.              |
| 4   | RS485 communication port | Conncects the RS485 communication cable of an inverter or meter. |
| 5   | LAN communication port   | Conncects the communication cable of a router.                   |
| 6   | Charging cable           | -                                                                |
| 7   | Charging plug            | Connected to EV charging port.                                   |
| 8   | Mounting plate           | Fixes the charger on the support material.                       |
| 9   | Emergency stop button    | Used for emergency protection.                                   |

#### (Optional) Distribution Board

#### GW7K-HCA-20

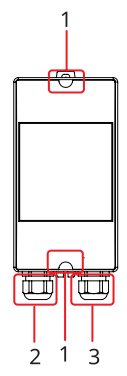

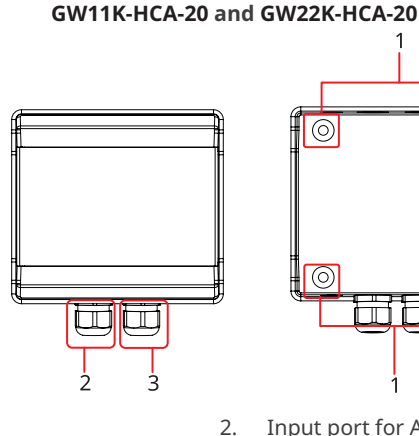

1  $\bigcirc$ 

Input port for AC cable

- Holes for fixing 1.
- 3 Output port for AC cable

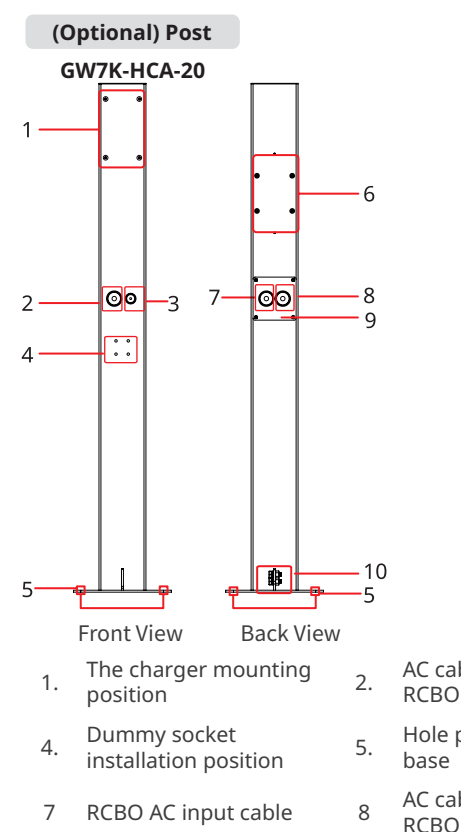

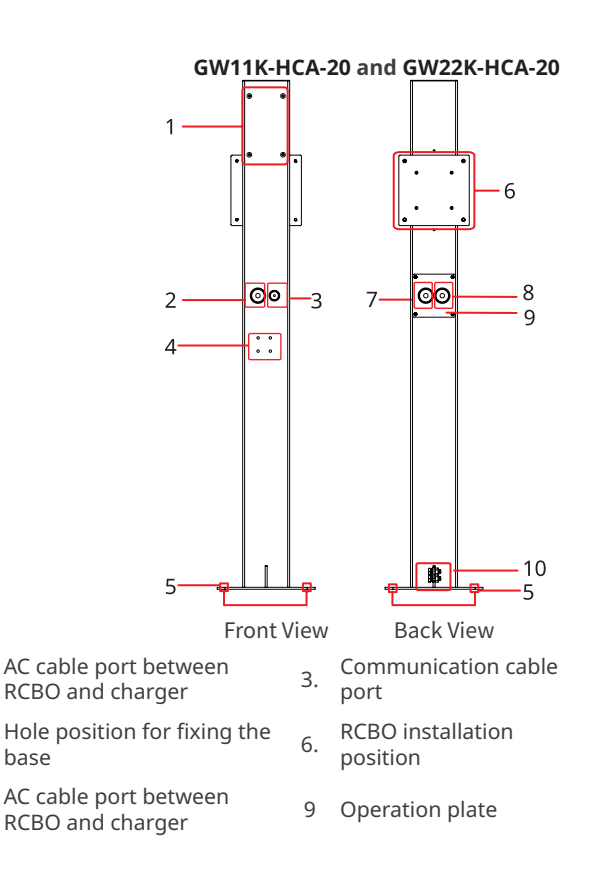

10 PE port

#### 3.6.2 Dimension

#### Charger

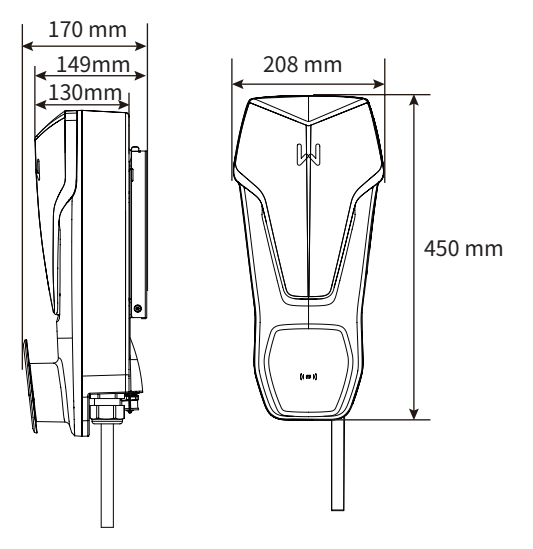

#### (Optional) RCBO Distribution Board

#### GW7K-HCA-20

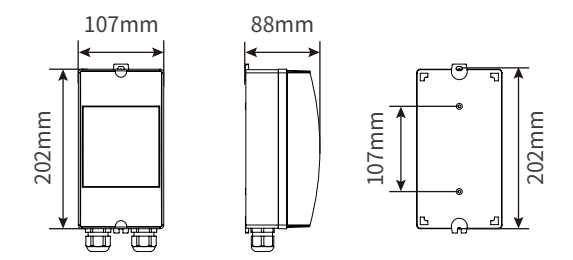

#### GW11K-HCA-20 and GW22K-HCA-20

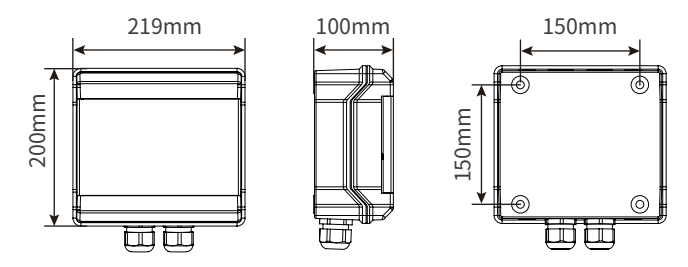

#### (Optional) Post

#### GW7K-HCA-20

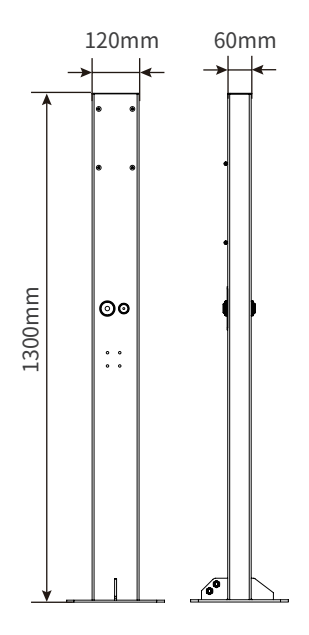

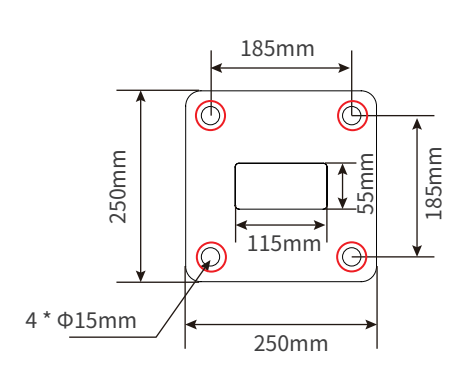

Bottom view of the post

#### GW11K-HCA-20 and GW22K-HCA-20

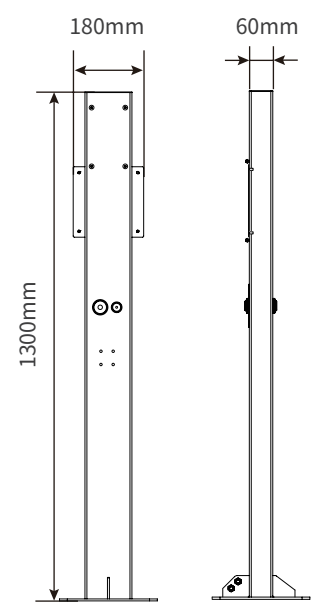

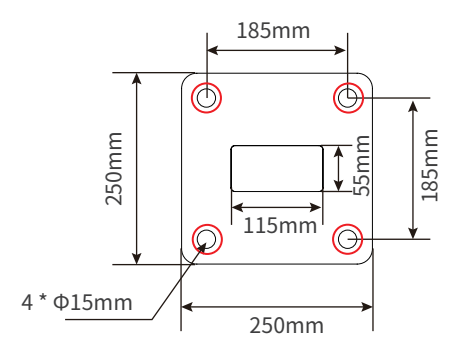

Bottom view of the post

#### (Optional) MID Meter

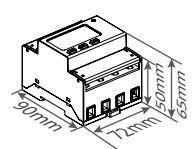

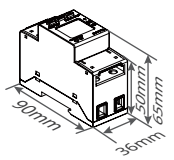

#### 3.6.3 Indicator Description

| Indicator Color |                             | Explanation                                           |  |
|-----------------|-----------------------------|-------------------------------------------------------|--|
|                 | Green ON                    | The charger is standby.                               |  |
|                 | Flash in Green              | The system of the charger is upgrading.               |  |
|                 | Blue ON                     | The charger is in charging.                           |  |
|                 | Red ON                      | A fault has occurred.                                 |  |
|                 | Indicator light s           | tatus when RFID card charging activating is abnormal  |  |
|                 | Red light on<br>for 2s      | Tap card before plugging the charging plug to the EV. |  |
|                 | Red light on<br>flash twice | Charger and card do not match.                        |  |

#### 3.6.4 Nameplate

The nameplate is for reference only.

| ( G                                                                                                    | IOODWE                                                                                                    |   |                                          |
|----------------------------------------------------------------------------------------------------|----------------------------------------------------------------------------------------------------|---|------------------------------------------|
| Product: A<br>Model : G                                                                                                    | C Charger<br>N *****                                                                                                    |   | GOODWE trademark, product type, and      |
| Innut                                                                                                    | UAC,r: **** ** * ~*** Va.c.                                                                                                    |   | product model                            |
| input                                                                                                    | TAC,r: **/**Hz                                                                                                    | - |                                          |
|                                                                                                    | IAC,r: **/* /* * ~***\/a c                                                                                                    |   |                                          |
| Output                                                                                                    | fac r: **/**Hz Pac r: ** kW                                                                                                    |   |                                          |
| Output                                                                                                    | IAC,r: **Aa.c.                                                                                                    |   | lechnical parameters                     |
| Charger Line Leng                                                                                                    | th □*m □*m                                                                                                    |   |                                          |
| Toperating: ***~**                                                                                                    | °C, Protective Class*, ****                                                                                                    |   |                                          |
| Charging Plug IEC                                                                                                    | type 2 is ****                                                                                                    | ŀ |                                          |
|                                                                                                    | 🕥 5 min 🧥 🧥                                                                                                    |   |                                          |
| 1 🕱 🛛                                                                                                    | i (e 💩                                                                                                    |   | - Safety symbols and certification marks |
| S/N                                                                                                    |                                                                                                    |   |                                          |
| Manufacturer: GoodW<br>E-mail: service@good<br>No.90 Zijin Rd., New D<br>Importer: GoodWe Eur<br>Address: Kistlerhofsti<br>Importer: GoodWe Pow<br>Address: First Floor, Si<br>London, England, W1F | Technologies Co., Ltd.<br>e.com<br>strict, Suzhou, 215011, China<br>ope GmbH (Only for Europe)<br>rassa 17081379 Muanchen Germany<br>er Supply Technology Co., Ltd<br>utherland House, 5-6 Argyll Street,<br>7TE (Only for UK) |   | - Contact information and serial number  |

# 4 Check and Storage

# 4.1 Check Before Receiving

Check the following items before receiving the product.

- 1. Check the outer packing box for damage, such as holes, cracks, deformation, and others signs of equipment damage. Do not unpack the package and contact the supplier as soon as possible if any damage is found.
- 2. Check the charger model. If the charger model is not what you requested, do not unpack the product and contact the supplier.
- 3. Check the deliverables for correct model, complete contents, and intact appearance. Contact the supplier as soon as possible if any damage is found.

# 4.2 Deliverables

WARNING

Connect the cables with the delivered terminals. The manufacturer shall not be liable for the damage if other terminals are used.

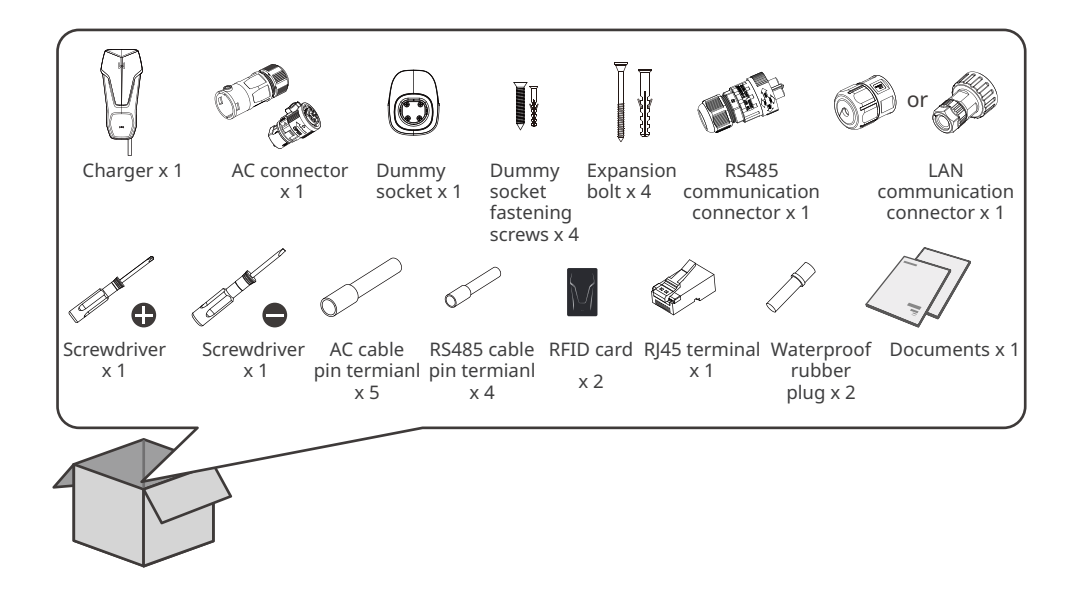

#### (Optional) GW7K-HCA-20

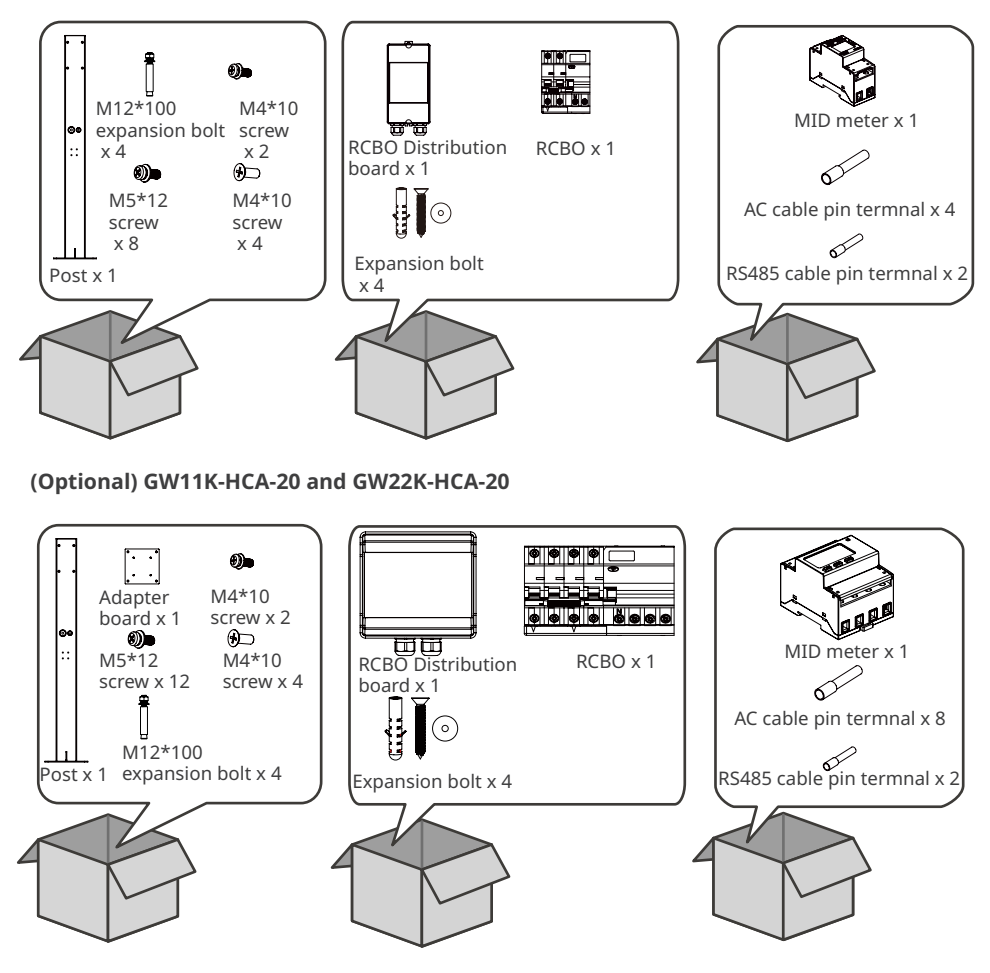

# 4.3 Storage

If the charger is not to be installed or used immediately, please ensure that the storage environment meets the following requirements:

- 1. Do not unpack the outer package or throw the desiccant away.
- 2. Store the charger in a clean place. Make sure the temperature and humidity are appropriate and no condensation.
- 3. The height and direction of the stacking chargers should follow the instructions on the packing box.
- 4. The chargers must be stacked with caution to prevent them from falling.
- 5. If the charger has been long term stored, it should be checked by professionals before being put into use.

# 5 Installation

# **5.1 Installation Requirements**

#### **Installation Environment Requirements**

- 1. Do not install the equipment in a place near flammable, explosive, or corrosive materials.
- 2. Do not install the equipment in a place that is easy to touch. High temperature exists when the equipment is working. Do not touch the surface to avoid burning.
- 3. Avoid the water pipes and cables buried in the wall when drilling holes.
- 4. Install the equipment in a sheltered place.
- 5. The place to install the equipment shall be well-ventilated for heat radiation and large enough for operations.
- 6. The equipment with a high ingress protection rating can be installed indoors or outdoors. The temperature and humidity at the installation site should be within the appropriate range.
- 7. Install the equipment at a height that is convenient for operation and maintenance, electrical connections, and checking indicators and labels.
- 8. The altitude to install the charger shall be lower than the maximum working altitude 2000m.
- 9. Install the equipment away from electromagnetic interference.

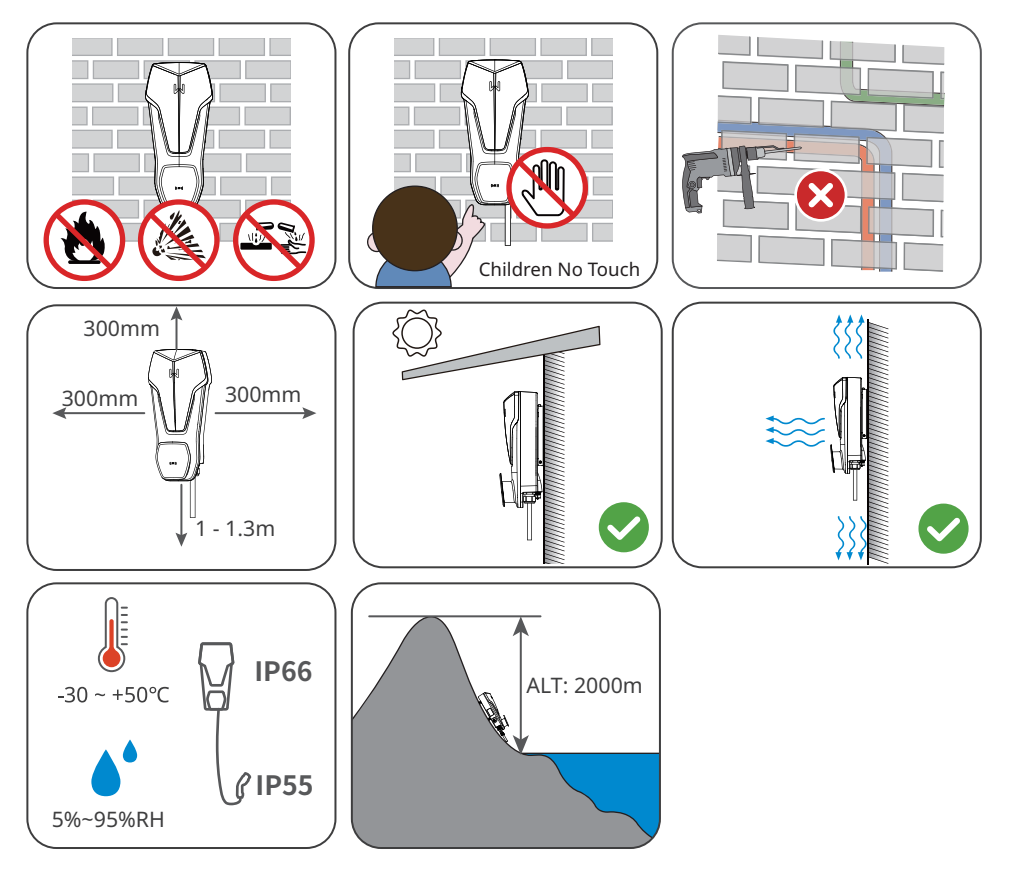

#### **Mounting Support Requirements**

- The mounting support shall be nonflammable and fireproof.
- Install the charger on a surface that is solid enough to bear the charger weight.

#### **Installation Angle Requirements**

- It is recommended to install the charger vertically.
- Do not install the charger upside down, forward tilt, back forward tilt, or horizontally.

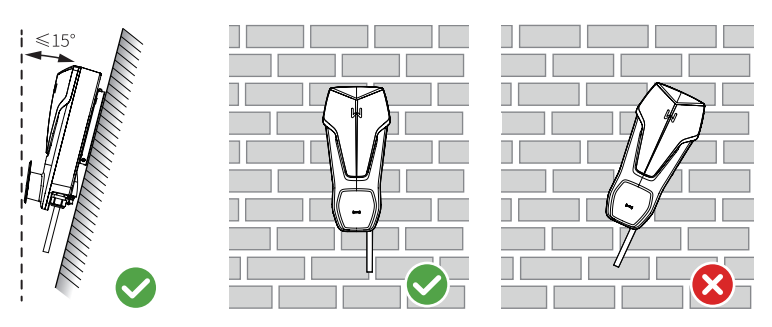

#### **Installation Tool Requirements**

The following tools are recommended when installing the equipment. Use other auxiliary tools on site if necessary.

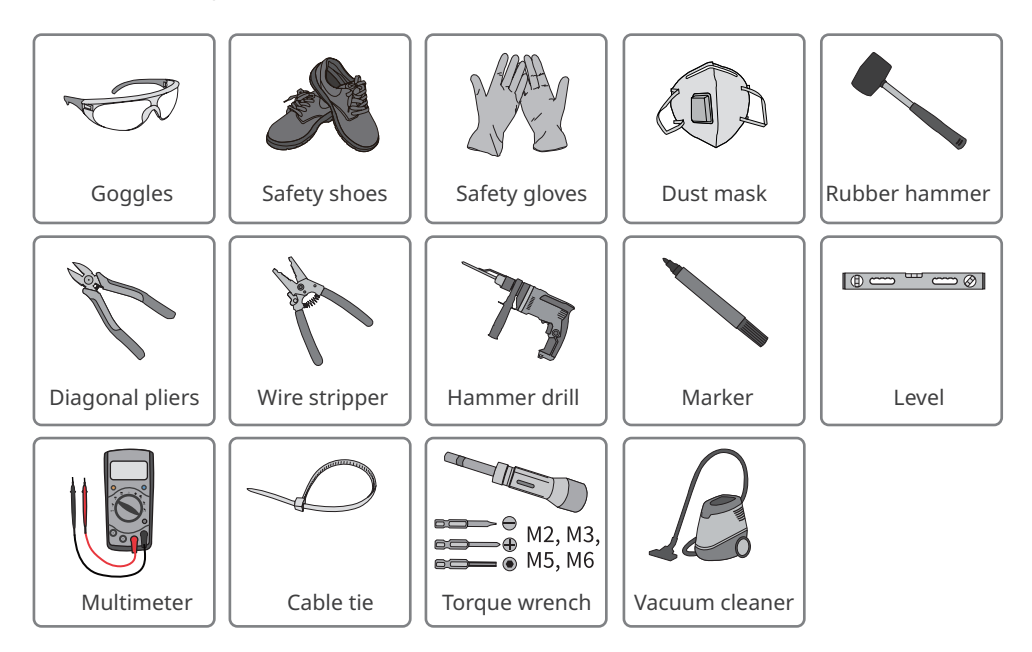

# 5.2 Installation

#### 5.2.1 Moving the Charger

Move the charger to the site before installation. Follow the instructions below to avoid personal injury or equipment damage.

- 1. Consider the weight of the equipment before moving it. Assign enough personnel to move the equipment to avoid personal injury.
- 2. Wear safety gloves to avoid personal injury.
- 3. Keep the equipment in balance during moving to avoid its falling down.

#### 5.2.2 Installing the Charger (on the Wall)

#### NOTICE

- Avoid the water pipes and cables buried in the wall when drilling holes.
- Wear goggles and a dust mask to prevent the dust from being inhaled or contacting eyes when drilling holes.
- Make sure the charger is firmly installed in case of falling down.

**Step 1** Take the mounting plate from the charger.

**Step 2** Put the mounting plate, RCBO Distribution board and dummy socket on the wall horizontally and mark positions for drilling holes.

Step 3 Drill holes by using the hammer drill.

**Step 4** Use the expansion bolts to fix the mounting plate, RCBO Distribution board and dummy socket on the wall.

Step 5 Install the charger on the mounting plate, and secure the mounting plate.

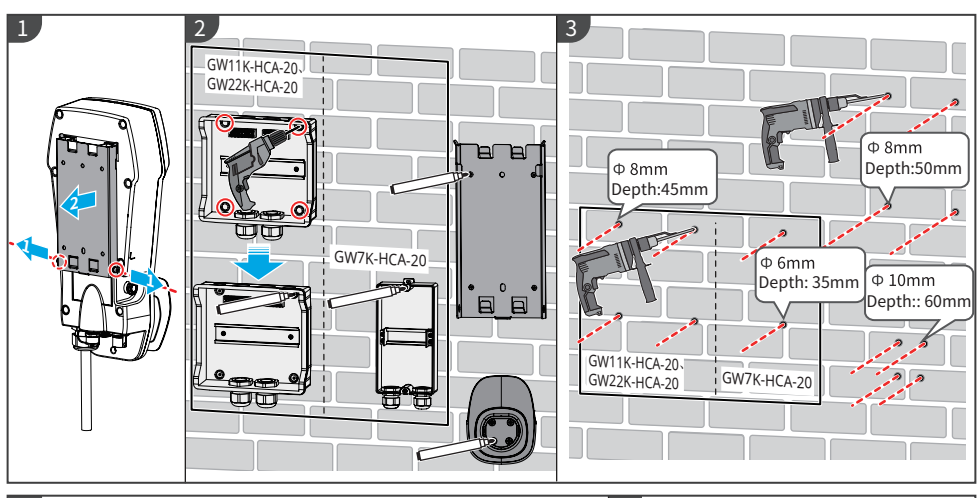

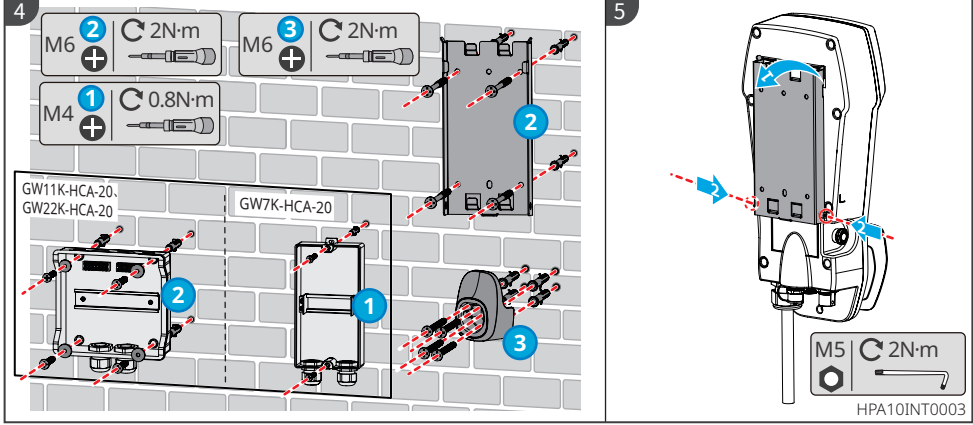

#### 5.2.3 Installing the Charger (on the Post)

#### NOTICE

Contact the manufacturer to purchase a post if you need to install the charger on a Post.

**Step 1** Take the operation plate off the post.

**Step 2** Put the post on the ground vertically and mark positions for drilling holes. A cable pipe with a diameter of 60mm has to be embedded underground.

Step 3 Drill holes to 75 mm in depth by using the hammer drill with 15 mm in diameter.

**Step 4** Run the embedded cable through the post, use the expansion bolts to fix the charger on the ground, and plug the spare fixing holes with screws.

Step 5 Install the RCBO distribution board and adapter board on the post.

**Step 6** Install the dummy socket on the post.

**Step 7** Take the mounting plate off the charger.

**Step 8** Install the mounting plate on the post.

Step 9 Install the charger on the mounting plate.

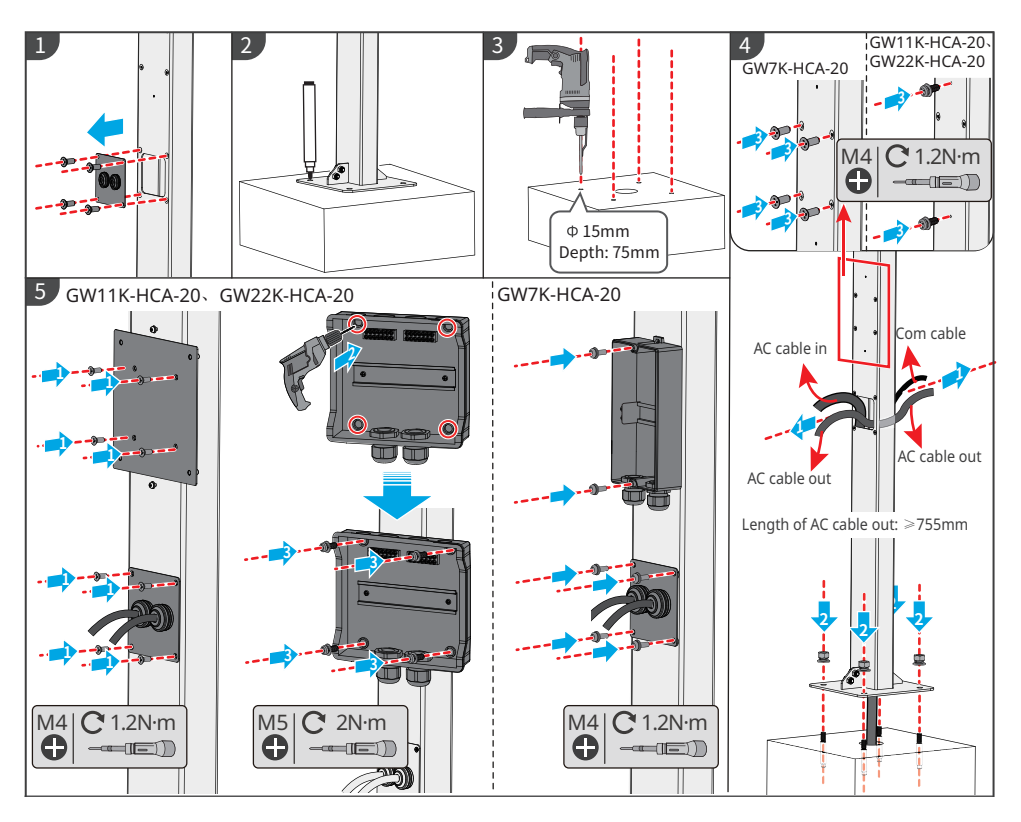

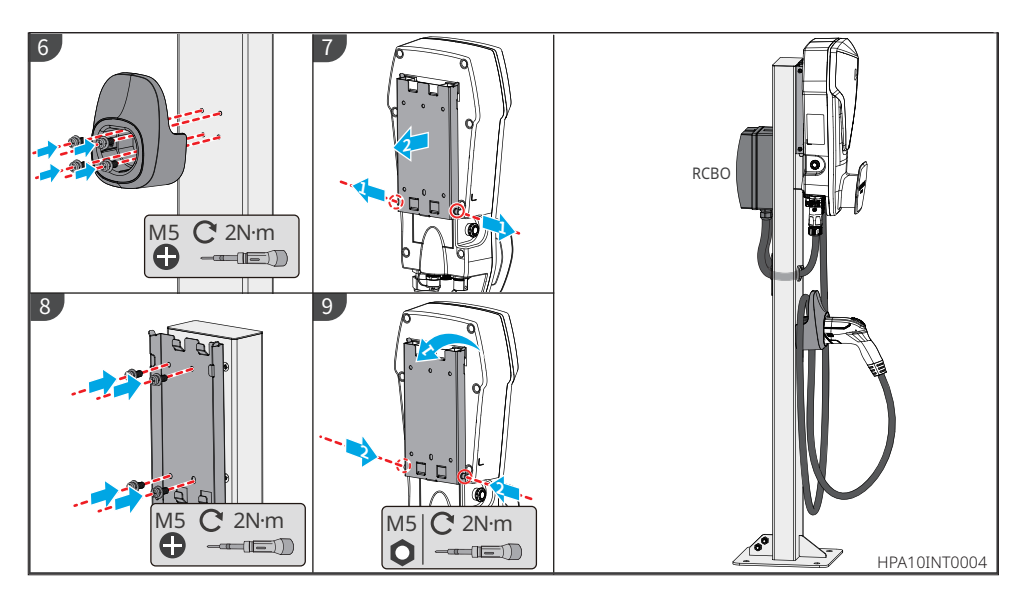

#### 5.2.4 Installing the MID Meter (Optional)

#### NOTICE

Contact the manufacturer to purchase the MID meter if you need it.

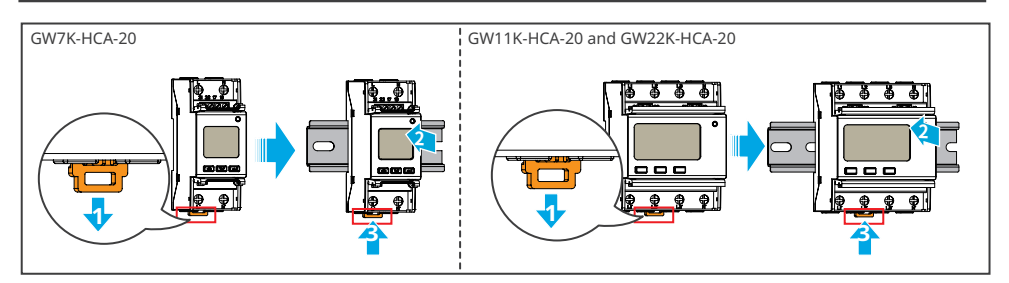

# 6 Electrical Connection

# 6.1 Safety Precaution

# 🚹 DANGER

- All operations, cables and parts specification during the electrical connection shall be in compliance with local laws and regulations.
- Disconnect the upstream switch before electrical connection. Do not work with power on. Otherwise, an electric shock may occur.
- Tie the same type cables together, and place them separately from cables of different types. Do not place the cables entangled or crossed.
- If the cable bears too much tension, the connection may be poor. Reserve a certain length of the cable before connecting it to the charger cable port.
- When crimping the terminals, ensure that the conductor part of the cable is in full contact with the terminals. Do not crimp the cable jacket with the terminal. Otherwise the charger may not operate, or its terminal block getting damaged due to heating and other phenomena because of unreliable connection after the operation.

# 

- Connect the AC input cables to the corresponding terminals such as "L1", "L2", "L3", "N" and "PE" ports correctly. Otherwise it will cause damage to the charger.
- Ensure that the whole cable cores are inserted into the terminal holes. No part of the cable core can be exposed.
- Ensure that the cables are connected securely. Otherwise it will cause damage to the charger due to overheat during its operation.

#### NOTICE

- Wear personal protective equipment like safety shoes, safety gloves, and insulating gloves during electrical connections.
- All electrical connections should be performed by qualified professionals.
- Cable colors in this document are for reference only. The cable specifications shall meet local laws and regulations.
- To facilitate cabling, aluminum wires and solid copper wires are not recommended.

#### ▶ 06 Electrical Connection

#### Wiring Specifications

| Model        | Cable                                           | Specification                                                                                                    |
|--------------|-------------------------------------------------|----------------------------------------------------------------------------------------------------|
| GW7K-HCA-20  | Multi-strand three-<br>core outdoor AC<br>cable | <ul> <li>Copper, 105°C, 1000 V</li> <li>Outer diameter: 13 - 14 mm</li> <li>Conductor cross-sectional area: 6mm<sup>2</sup></li> </ul>            |
| GW11K-HCA-20 | Multi-strand five-<br>core outdoor AC<br>cable  | <ul> <li>Copper, 105°C, 1000 V</li> <li>Outer diameter: 12.6 - 13.4 mm</li> <li>Conductor cross-sectional area: 2.5 - 6 mm<sup>2</sup></li> </ul> |
| GW22K-HCA-20 |                                                 | <ul> <li>Copper, 105°C, 1000 V</li> <li>Outer diameter: 16.3 - 17.3 mm</li> <li>Conductor cross-sectional area: 6mm<sup>2</sup></li> </ul>        |

#### **RCBO Specifications**

#### NOTICE

The Specification of RCBO may be different according to the international rules and regulations.

# 6.2 Connecting the RCBO Cable

#### NOTICE

- The installation instructions below apply to devices purchased from the charger manufacturer. If the device is from another supplier, you have to refer to its user manual.
- AC cable 1 is connected to the utility grid or the AC output of the inverter, and AC cable 2 is connected to the AC input of the charger.

#### **Step 1** Prepare the AC cable.

**Step 2** Run the AC cable and terminal through the distribution box, screw the AC terminal on the RCBO.

Step 3 Install the top cover of the RCBO distribution box to prevent water or foreign matters.

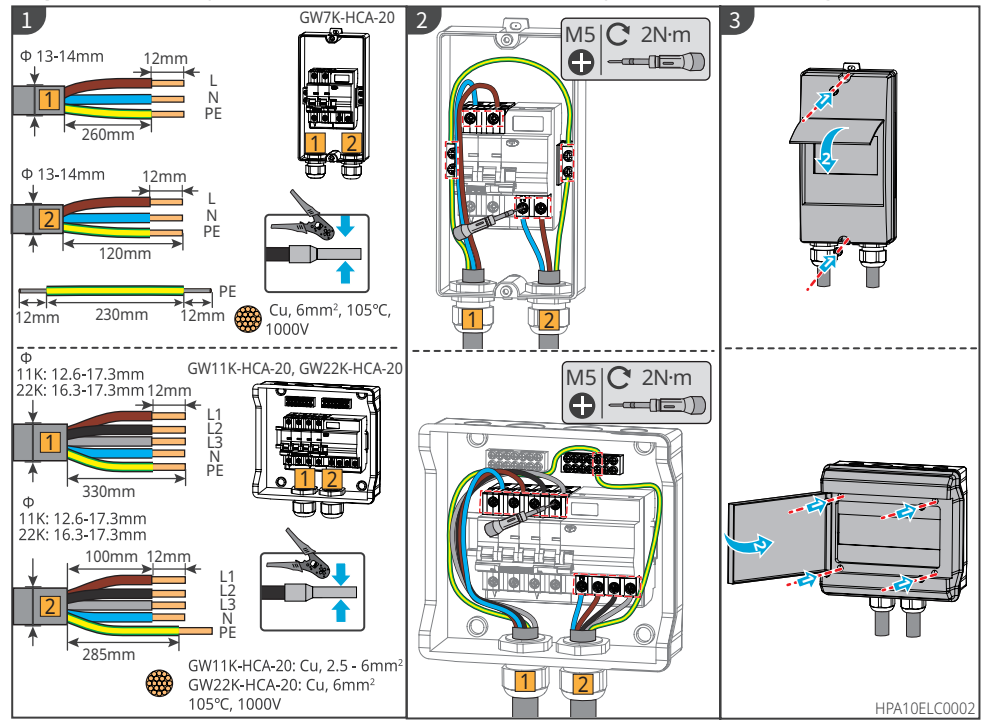

# 6.3 Connecting the AC Cable

#### 

Connect the single-phase AC input cable to the GW7K-HCA-20 charger; and connect the three-phase AC input cable to the GW11K-HCA-20 and GW22K-HCA-20 chargers.

- 1. For GW7K-HCA-20: its voltage shall be 230Vac,L/N/PE; the current shall be 32A; and the frequency shall be 50/60Hz.
- 2. For GW11K-HCA-20: its voltage shall be 400Vac, 3L/N/PE; the current shall be 16A; and the frequency shall be 50/60Hz.
- 3. For GW22K-HCA-20: its voltage shall be 400Vac, 3L/N/PE; the current shall be 32A; and the frequency shall be 50/60Hz.

The following figure uses the three-phase AC cable L1, L2, L3, N, PE as an example. The single-

phase AC cable are L, N, PE.

**Step 1** Prepare the AC cable.

Step 2 Insert the AC input cable into the AC terminals and tighten it.

**Step 3** Tignten the AC input terminal into the charger.

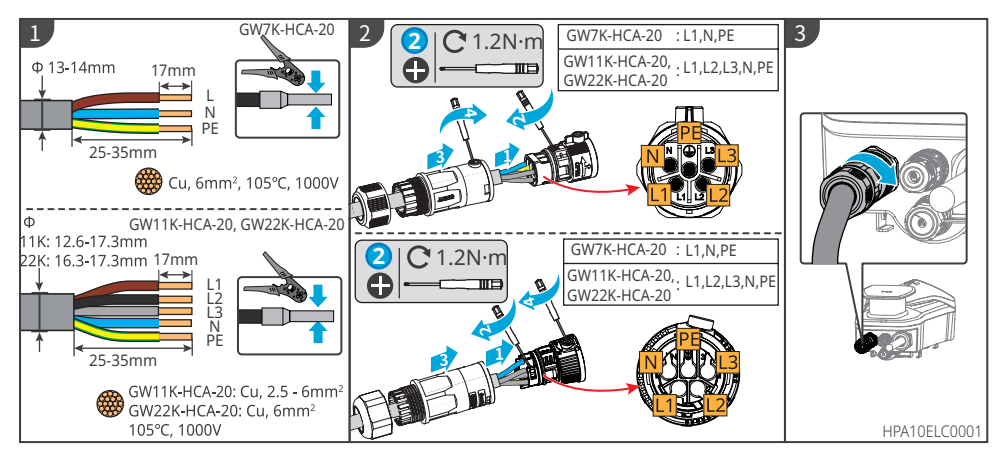

# 6.4 Connecting the Communication Cable

#### NOTICE

- When connecting the communication line, make sure that the wiring port definition and the equipment are fully matched, and the cable alignment path should avoid interference sources, power lines, etc., so as not to affect signal reception.
- The unused ports must be plugged, to avoid affecting the protection performance of the charger.

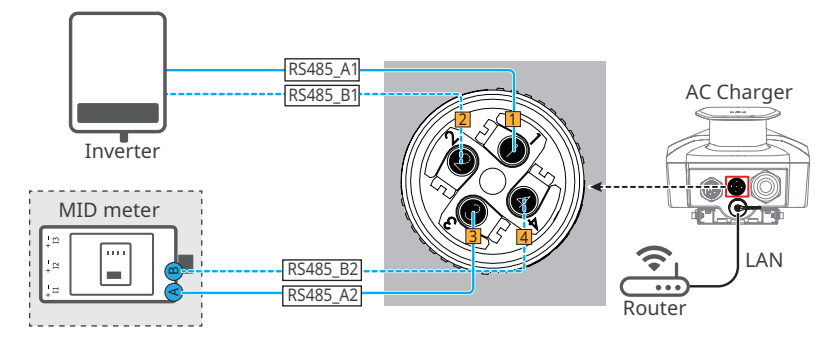

#### 6.4.1 Connecting the RS485 Communication Cable

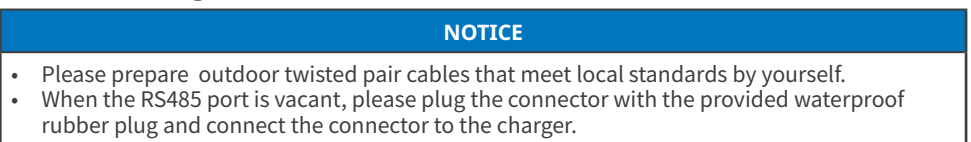

**Step 1** Prepare the communication cable.

Step 2 Fasten the cable to the connector.

**Step 3** Connect the connector to the charger.

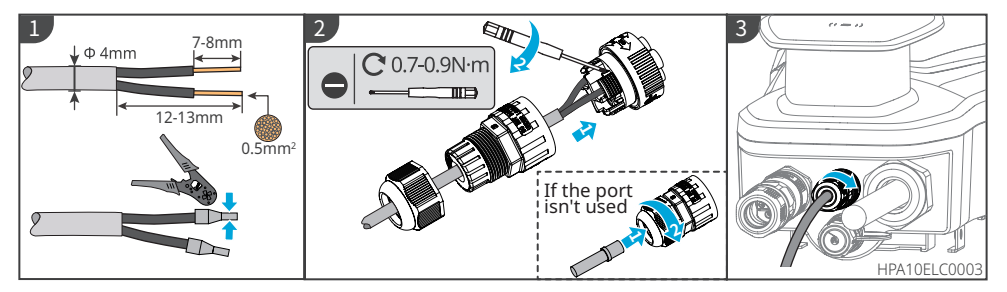

#### 6.4.2 Connecting the LAN Communication Cable

#### NOTICE

- Please prepare the communication cable by yourself.
- When the LAN-2 port is vacant, please plug the connector with the provided waterproof rubber plug and connect the connector to the charger.

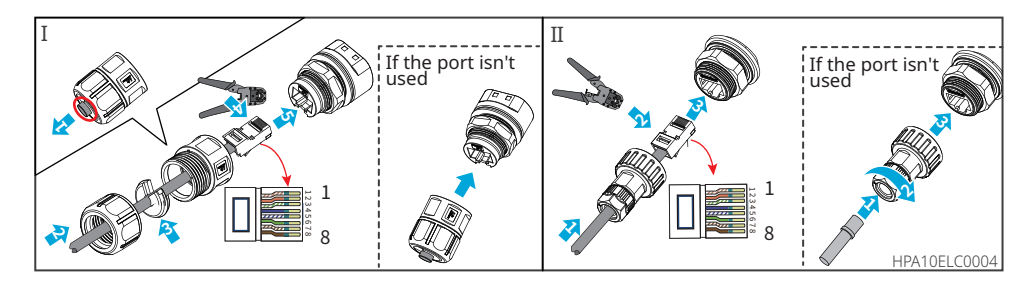

#### 6.4.3 Connecting the MID Meter Cable (Optional)

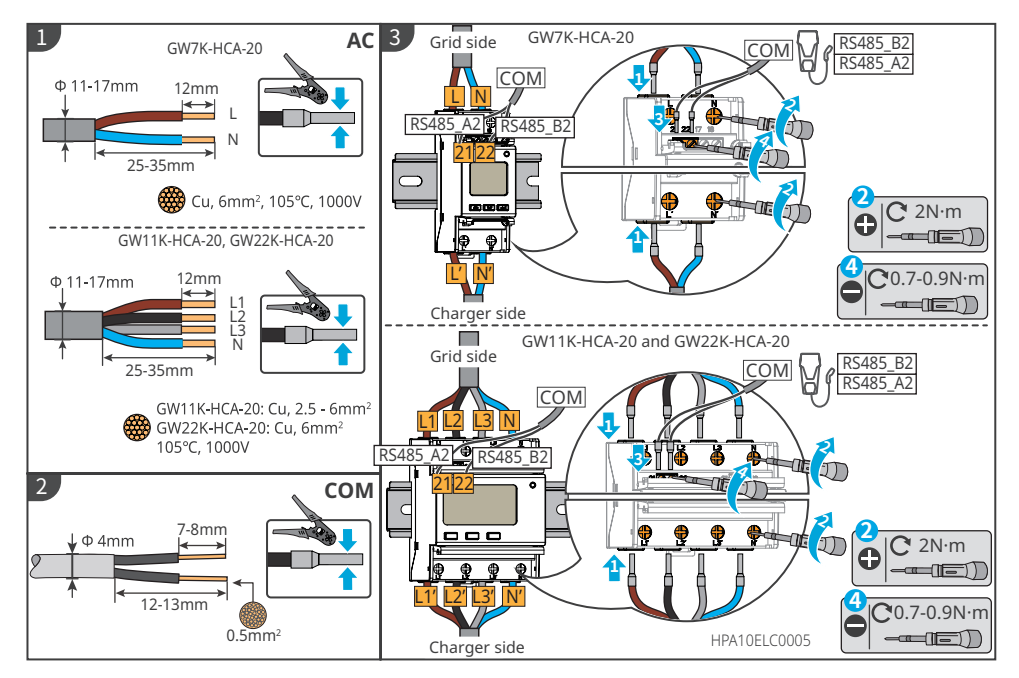

# 7 Equipment Commissioning

# 7.1 Check Before Power ON

| No. | Checking Item                                                                                                    |
|-----|----------------------------------------------------------------------------------------------------|
| 1   | The charger is firmly installed at a clean place that is well-ventilated and easy to operate.                       |
| 2   | The AC input and communication cables are connected correctly and securely.                                         |
| 3   | Cable ties are intact, routed properly and evenly.                                                                  |
| 4   | Unused ports and terminals are sealed.                                                                              |
| 5   | The voltage, frequency and other factors of the grid are in consistent with the working requirement of the charger. |

# 7.2 Power On

#### Connected to the grid

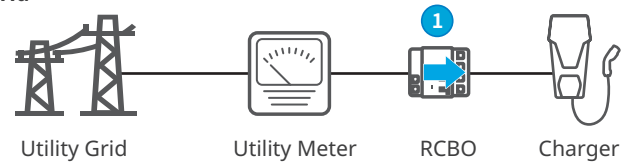

Turn on the RCBO between the charger and the grid.

#### **Connected to PV String and Batteries**

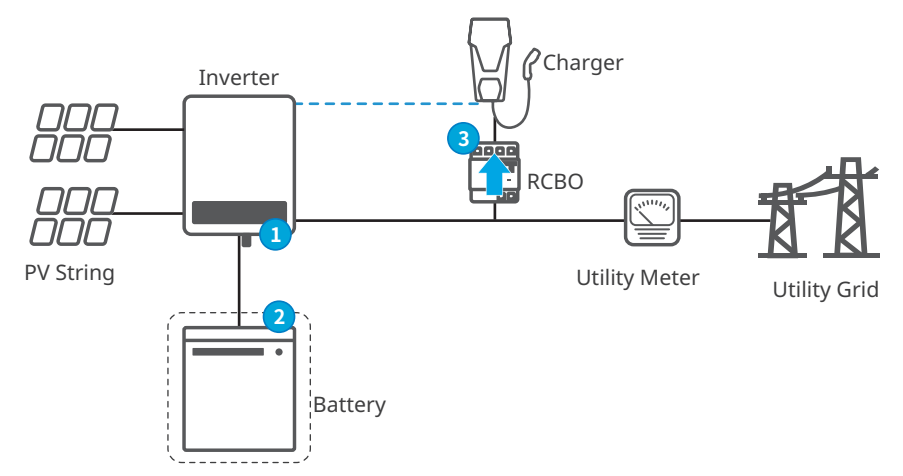

Step 1 Turn on the AC and DC switches on the inverter side.Step 2 (Optional) Turn on the switches on the battery side.Step 3 Turn on the RCBO.

# 7.3 Charging an EV

SolarGo

# DANGER

- Do not move the EV during charging.
- Press the emergency stop button to disconnect the power supply once abnormality happens during the charging.
- Do not charge on thunder and rainy days. Make sure that the charging plug and EV charing port are dry if you have to charge.
- Keep children far away from the charger. Children are not allowed to use the charger.
- It is forbidden to charge EV when a fault has occurred or the cable is broken.

#### NOTICE

- Plug the charging plug into the EV charging port before starting charging.
- After finishing charging, disconnect the charging plug and put its cap back. Wrap the cable around the dummy socket or around the charger.
- If the EV does not support automatic charging, you need to re-plug the charging plug of the charger to restart charging if the charging has been interrupted:

SEMS

- for AUTO Start mode, re-plug the charging plug and charging will then restart;
- for other modes, charging can be restarted by tapping the card or by APP staring.

#### 7.3.1 Starting Charging via SolarGo or SEMS Portal App

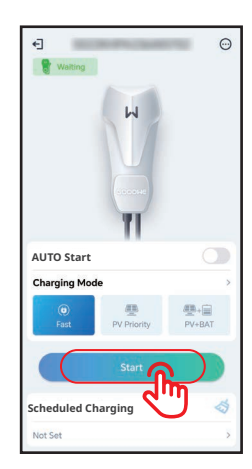

| Charging Settings<br>AUTO Start O<br>Charging Mode<br>Reat PV Protects PVSBattery<br>Scheduled Charging |                              | Power     0.0 kW     Current     0.0 A     Time     Omin     Energy     0.0 kWn |              |
|----------------------------------------------------------------------------------------------------|------------------------------|---------------------------------------------------------------------------------|--------------|
| Charging Mode ><br>한 문화: 전 Pr/Priority 전 PVSBattery Scheduled Charging                                  | Charging Settings AUTO Start |                                                                                 | $\mathbb{O}$ |
| Scheduled Charging                                                                                      | Charging Mode                | Priority PV&Bat                                                                 | ><br>tery    |
|                                                                                                    | Scheduled Chargi             | ng                                                                              |              |

#### 7.3.2 Scheduling Charging via SolarGo or SEMS Portal App

#### SolarGo:

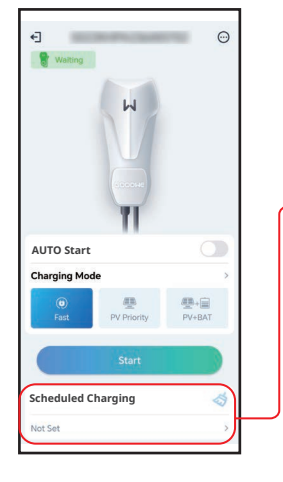

| Start            | Time                | End    | Time |
|------------------|---------------------|--------|------|
| 2.1              | 57                  | 22     | 57   |
| 23               | 59                  | 23     | 59   |
| 00               | 00                  | 01     | 00   |
| 01               | 01                  | 02     | 01   |
| 02               | 02                  | 03     | 02   |
| CO 28            | 0.35                | 0.4    | 03   |
|                  |                     |        |      |
| Repeat           | Once                | Everyd | ay   |
| Repeat<br>Always | Once<br>Re-initiate | Everyd | ay   |

#### SEMS:

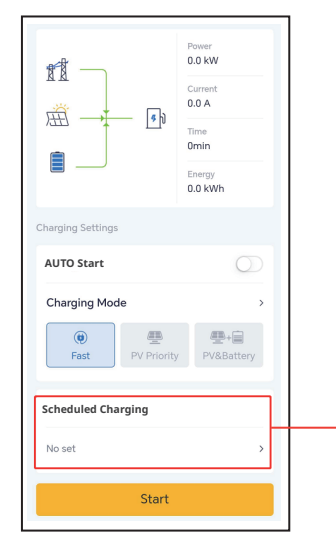

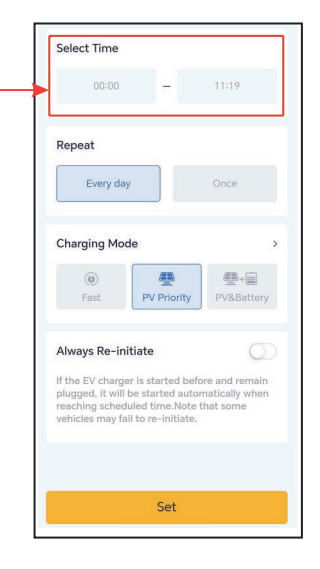

#### 7.3.3 AUTO Start Mode

|         | <li>€ \$82200€</li>       |                                    |      | <                           |                                                                          |
|---------|---------------------------|------------------------------------|------|-----------------------------|--------------------------------------------------------------------------|
| SolarGo | Waiting                   |                                    | SEMS |                             | Power<br>0.0 kW<br>Current<br>0.0 A<br>Time<br>Omin<br>Energy<br>0.0 kWh |
|         | AUTO Start                |                                    |      | Charging Settings           |                                                                          |
|         | Charging Mode<br>Fast PV  | Priority PV+BAT                    |      | AUTO Start<br>Charging Mode | ,                                                                        |
|         | Scheduled Chargin         | ng 🤞                               |      | Fast     PV Prior           | PV&Battery                                                               |
|         | Inverter<br>Communication | Meter Status                       |      | Scheduled Charging          |                                                                          |
|         | Rormal                    | Communicating Communication Normal |      | No set                      | )<br>1                                                                   |

#### 7.3.4 RFID Card Charging

#### NOTICE

- The RFID card needs to be bound with the charger in advance. Please refer to the chapter 8.2.6 or 8.3.6 for binding steps.
- The correct sequence is: plug the charging plug to the EV and then tap the card.

After tap the card, the charger will start charging the EV.

# 8 System Commissioning

# 8.1 Indicator

| Indicator | Color                       | Explanation                                           |
|-----------|-----------------------------|-------------------------------------------------------|
|           | Green ON                    | The charger is standby.                               |
|           | Flash in Green              | The system of the charger is upgrading.               |
|           | Blue ON                     | The charger is in charging.                           |
|           | Red ON                      | A fault has occurred.                                 |
|           | Indicator light s           | tatus when RFID card charging activating is abnormal  |
|           | Red light on<br>for 2s      | Tap card before plugging the charging plug to the EV. |
|           | Red light on<br>flash twice | Charger and card does not match.                      |

# 8.2 Setting and Checking Charger Information via SolarGo APP (Installers)

#### 8.2.1 Downloading and Installing the App

#### Make sure that the mobile phone meets the following requirements:

- Mobile phone operating system: Android 4.3 or later, iOS 9.0 or later.
- The mobile phone can access the Internet.
- The mobile phone supports WLAN or Bluetooth.

Method 1: Search SolarGo in Google Play (Android) or App Store (iOS) to download and install the app.

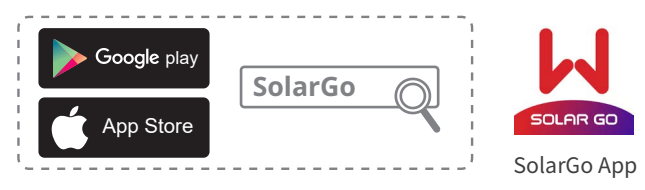

Method 2: Scan the QR code below to download and install the app.

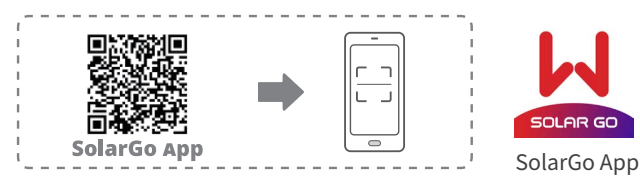

#### 8.2.2 Log in the Charger

NOTICE

Log in using the initial password for the first time and change the password as soon as possible. To ensure account security, you are advised to change the password periodically and keep the new password in mind.

**Step 1** Ensure that the charger is power on and works properly.

**Step 2** Select **Bluetooth** tab on the SolarGo app hompage.

**Step 3** Pull down or tap **Search Device** to refresh the device list. Find the device by the the charger serial number. Tap the device name to log into the **Home** page.

**Step 4**(optional): For first connection with the equipment via Bluetooth, there will be a Bluetooth pairing prompt, tap **Pair** to continue the connection.

Step 5 Enter the login password to go to the homepage. Initial password: goodwe2022.

**Step 6 (Optional)**: If the initial password is used, the app will prompt you to change the password after logging in. Change it or not according to your actual needs.

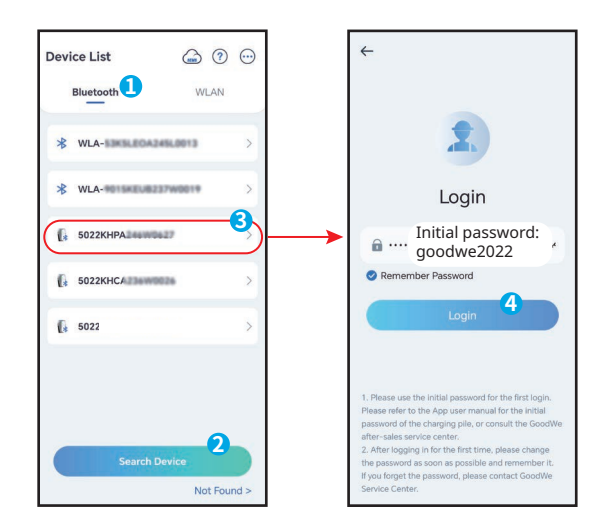

#### 8.2.3 Introductions to the Main page

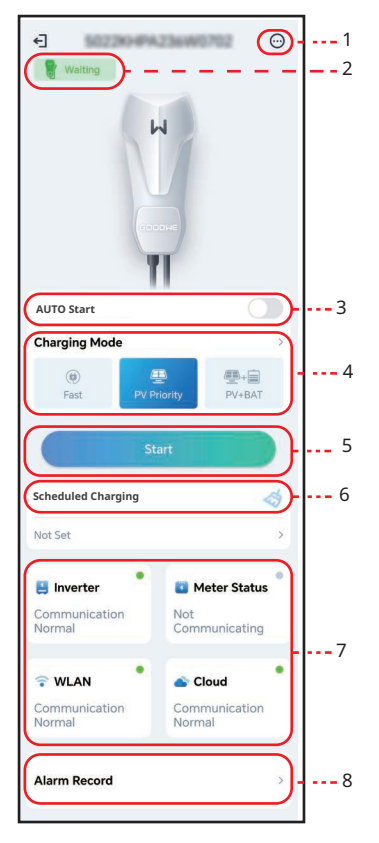

| No. | Name/Icon                | Description                                                                                                    |
|-----|--------------------------|----------------------------------------------------------------------------------------------------|
| 1   | More                     | Set the parameters of the charger. Such as <b>WiFi Configuration</b> , <b>Ensure Minimum Charging Power, etc</b> .                                                                                                    |
| 2   | Device Status            | Status of the charger, such as Idle (plugged), Charing, etc                                                                                                    |
| 3   | AUTO Start               | Start charging without tapping a card after plugging in the charging plug.                                                                                                    |
| 4   | Charging Mode            | Select the charging mode for EV.                                                                                                    |
| 5   | Start/ End Charging      | <ul><li>Start Charging: Start charging the EV.</li><li>End Charging: Stop charging the EV.</li></ul>                                                                                                    |
| 6   | Scheduled TCharg-<br>ing | Set the single charging time or cycle charging time.                                                                                                    |
| 7   | Communication<br>Status  | <b>Inverter:</b> whether the charger is communicating with the inverter.<br><b>Meter:</b> whether the charger is communicating with the meter.<br><b>WiFi:</b> whether the charger is communicating with the router.<br><b>Cloud</b> : whether the charger is communicating with the Cloud. |
| 8   | Alarm Record             | Check alarms.                                                                                                    |

#### 8.2.4 Configuring WiFi

Configure information of the router or switch which communicates with the charger to ensure communication between the charger and router or switch. Otherwise, the charger cannot connect to the server.

Step 1 Tap More > Communication Setting to configure the parameters.

Step 2 Tap Network Name and select the right network. Enter the Password of the selected network.

Step 3 Enable or disable DHCP based on actual needs.

Step 4 Configure IP Address, Subnet Mask, Gateway Address, and DNS Server according to the router or switch information when DHCP is disabled.

Step 5 Tap Save to complete the settings.

| 4 III.                      | < More                                                                                                    |              | <                                                          | WLAN Save                                       |
|-----------------------------|----------------------------------------------------------------------------------------------------|--------------|------------------------------------------------------------|-------------------------------------------------|
| Waiting                     | Communication Settings                                                                                                    |              | Network Name                                               | ~                                               |
|                             | Dynamic Load Control                                                                                                    |              | Password                                                   | ö                                               |
|                             | Ensure Minimum Charging Power During limited intervals of system regulations, the solar charging process may receive                                              | E<br>It<br>r | DHCP<br>f you need to set a spe<br>nanually enter it after | ccific IP address, you can<br>turning off DHCP. |
| AUTO Start                  | support from the grid or battery to maintain<br>the desired output.<br>ON: Continue charging with support from the                                                | 1            | P Address                                                  | 192.168.8.106                                   |
| Charging Mode               | grid and battery to secure minimum required<br>power for charging (1.4kW for 7kW module,                                                                          | S            | Subnet Mask                                                | 255.255.255.0                                   |
|                             | 4.2kW for 11/22kW module).<br>OFF: Discontinue charging if PV surplus is no                                                                                       | C            | Gateway Address                                            | 192.168.8.1                                     |
| Fast PV Priority PV+BAT     | Phase Switch                                                                                                    | . c          | ONS Server                                                 | 192.168.8.1                                     |
| Start                       | Switch to 1-phase (slower) charging when<br>PV or residential battery has below minimum<br>capacity to charge the EV, instead of stopping<br>charging completely. |              |                                                            |                                                 |
| Not Set >                   | Import Power Limit >                                                                                                    |              |                                                            |                                                 |
| 📑 Inverter 🌓 🖬 Meter Status | EV Card Management                                                                                                    |              |                                                            |                                                 |

| No. | Parameters      | Description                                                                                      |
|-----|-----------------|--------------------------------------------------------------------------------------------------|
|     |                 | Select a network to establish communication between the charger                                  |
| 1   | Network Name    | and a router or a network switch. Then the charger can be connected                              |
|     |                 | to the Cloud.                                                                                    |
| 2   | Password        | WiFi password for the actual connected network.                                                  |
|     |                 | <ul> <li>Enable DHCP when the router is in dynamic IP mode.</li> </ul>                           |
| 3   | DHCP            | • Disable DHCP when a switch is used or the router is in static IP                               |
|     |                 | mode.                                                                                            |
| 4   | IP Address      | Do not configure the perspectors when DUCD is enabled                                            |
| 5   | Subnet Mask     | Do not configure the parameters according to the router or switch                                |
| 6   | Gateway Address | Configure the parameters according to the router of switch     information when DUCD is disabled |
| 7   | DNS Server      | IIIIOIIIIalioii wileli DHCP is disabled.                                                         |

#### 8.2.5 Configuring Charging Mode

There are three charging modes: Fast, PV priority and PV+battery.

#### Fast

The charger uses electricity from power grid, PV, or batteries to charge electric vehicles. The output power of the charger defaults to the nominal output power of the charger, and users can set the output power which is no more than the nominal output power.

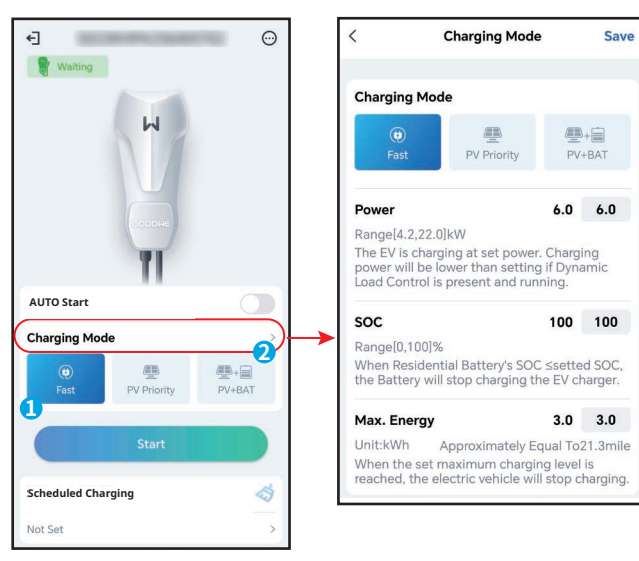

#### **PV priority**

Only the PV power is used to charge the EV. Loads which can be grid load or back-up load take priority in PV power consumption, the remaining power will charge the EV.

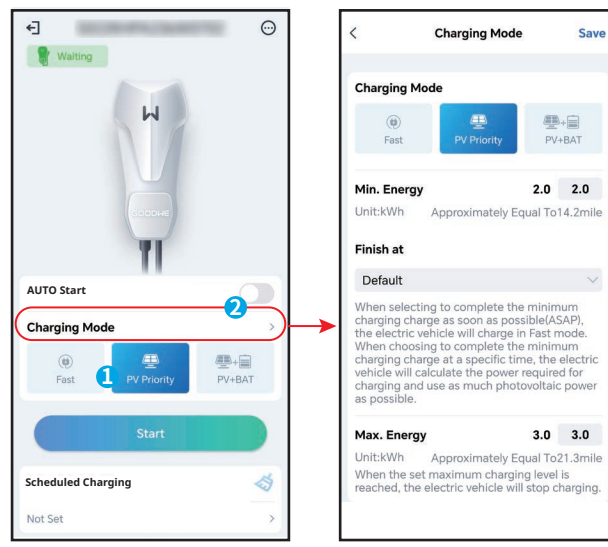

#### **PV + Battery**

The PV power and battery are used to charge the EV. Loads Loads which can be grid load or back-up load take priority in power consumption, the remaining power will charge the EV.

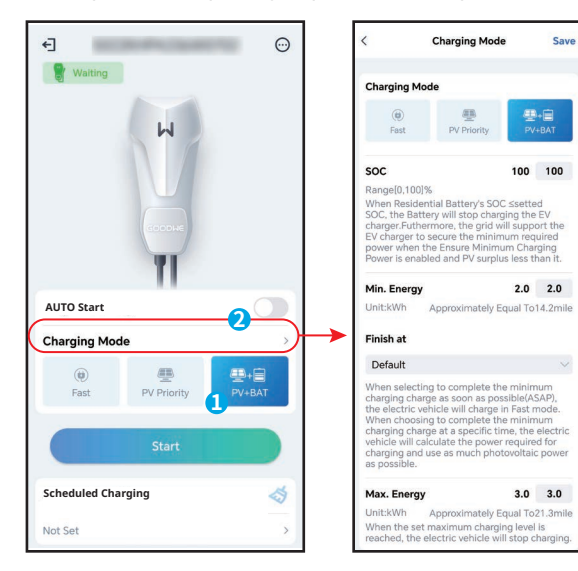

#### 8.2.6 More

#### **Dynamic Load Control**

After you turn on the dynamic load control, the charger will balance the charging speed (or even pause charging) based on the obtained meter data and the set grid connection current to avoid tripping the main fuse. When the actual current purchased is close to the set grid connection current, in order to avoid tripping, the charger will reduce the charging power till pause charging. The charger will restart automatically after the difference between the set grid connection current and the current purchased from the grid meets the starting conditions of the charger.

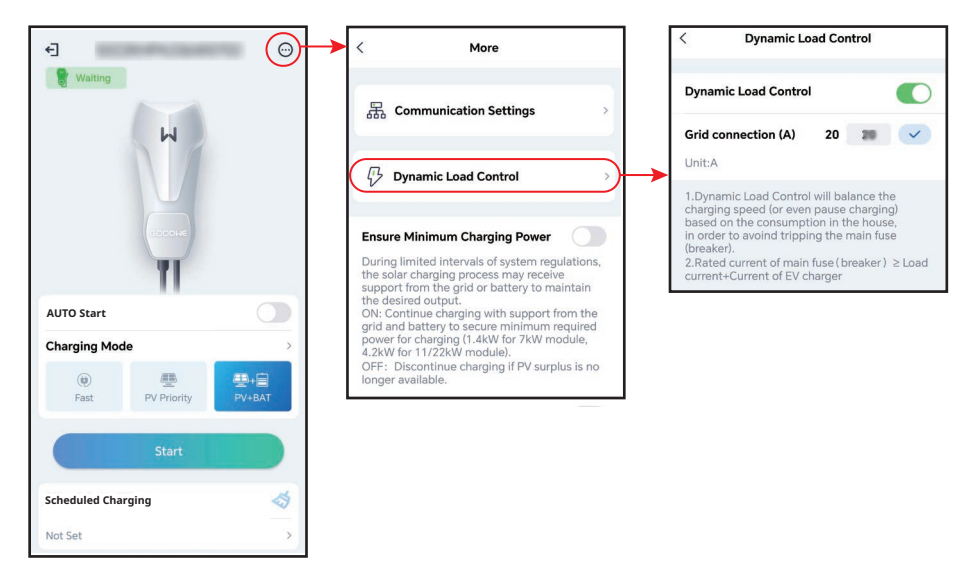

#### **Ensure Minimum Charging Power**

When the energy of the PV or PV + battery is insufficient, the charger can get support from the grid or the battery to maintain the desired power output if the Ensure Minimun Charging Power is turn on. The function is only available under the PV Priority or PV + Battery modes.

| < More                                                                                                    | < More                                                                                                    |
|----------------------------------------------------------------------------------------------------|----------------------------------------------------------------------------------------------------|
| 品 Communication Settings >                                                                                                    | C Dynamic Load Control                                                                                                    |
| Dynamic Load Control                                                                                                    | Ensure Minimum Charging Power<br>During limited intervals of system regulations,<br>the solar charging process may receive<br>support from the grid or battery to maintain<br>the desired output.                                   |
| During limited intervals of system regulations,<br>the solar charging process may receive<br>support from the grid or battery to maintain<br>the desired output.<br>ON: Continue charging with support from the | ON: Continue charging with support from the<br>grid and battery to secure minimum required<br>power for charging (1.4kW for 7kW module,<br>4.2kW for 11/22kW module)<br>OFF: Discontin Success V surplus is no<br>longer available. |
| gina and bactery to secure infilmatin required<br>power for charging (1.4kW for 7kW module,<br>4.2kW for 11/22kW module).<br>OFF: Discontinue charging if PV surplus is no<br>longer available.                 | Phase Switch<br>Switch to 1-phase (slower) charging when<br>PV or residential battery has below minimum                                                                                                    |

#### **Phase Switch**

#### NOTICE

Phase switch function is only available for three-phase charger.

| Status | Explanation                                                                        |
|--------|------------------------------------------------------------------------------------|
| On     | When the total input power is lower than 4.2KW, the charger automatically switches |
|        | to single-phase charging mode to avoid buying power from the grid or shutting      |
|        | down. The minimum charging power in single-phase charging mode is 1.4KW. (The      |
|        | phase switching time is about 3 minutes)                                           |
| OFF    | The charger remain three phase charging mode.                                      |

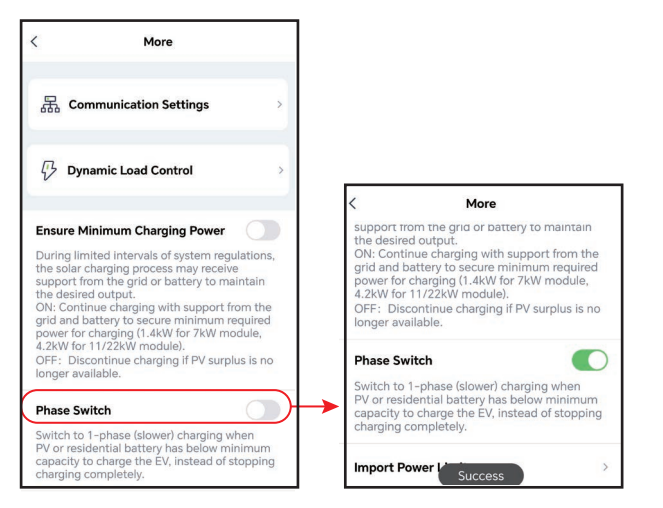

#### **Import Power Limit**

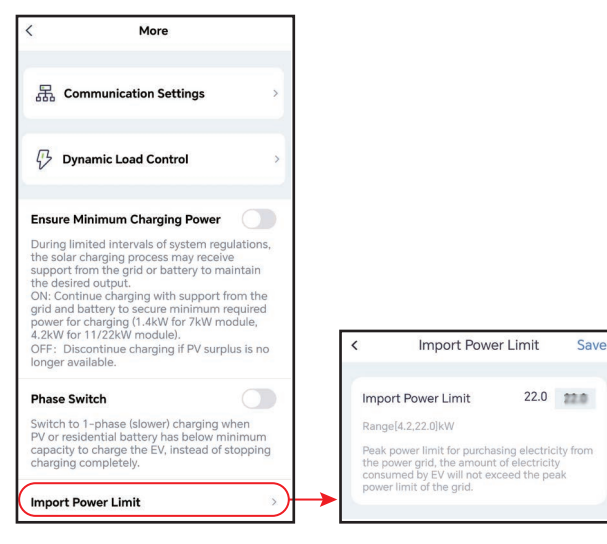

#### **EV Card Management**

RFID cards can be added and deleted, and each charger can bound up to 10 cards.

| < More                                                                                                    | < EV Card Management        | < EV Card Mana                                                                                                    | igement |
|----------------------------------------------------------------------------------------------------|-----------------------------|----------------------------------------------------------------------------------------------------|---------|
| 品 Communication Settings >                                                                                                    | 5022KHPA236W0702            | الالالالالالالالالالالالالالالالالالا                                                                                                    | 702     |
| Dynamic Load Control >                                                                                                    | 44A*****444                 | > 44A*****444                                                                                                    |         |
|                                                                                                    | 44A******877                | > 44A*****877                                                                                                    |         |
| Ensure Minimum Charging Power                                                                                                    |                             |                                                                                                    | ×       |
| During limited intervals of system regulations,<br>the solar charging process may receive<br>support from the grid or battery to maintain<br>the desired autout   | 44A******889                | > 44 Card No.                                                                                                    | card    |
| ON: Continue charging with support from the<br>grid and battery to secure minimum required<br>power for charging (1.4kW for 7kW module,                           | 8EA*****844                 | > Contraction of the second second se | -       |
| OFF: Discontinue charging if PV surplus is no longer available.                                                                                                   | 041*****180                 | > 04                                                                                                    |         |
| Phase Switch                                                                                                    |                             |                                                                                                    |         |
| Switch to 1-phase (slower) charging when<br>PV or residential battery has below minimum<br>capacity to charge the EV, instead of stopping<br>charging completely. |                             |                                                                                                    |         |
| Import Power Limit                                                                                                    | Binding Card                | Binding                                                                                                    |         |
| EV Card Management                                                                                                    | Up to 10 cards can be bound | Up to 10 cards car                                                                                                    |         |

#### Distance per kWh

You can set the energy-mileage conversion ratio or remain the default setting.

| More                                                                                                    | •                                                                                                    |                                                     |
|----------------------------------------------------------------------------------------------------|----------------------------------------------------------------------------------------------------|-----------------------------------------------------|
|                                                                                                    |                                                                                                    |                                                     |
| 品 Communication S                                                                                                    | ettings                                                                                                    | >                                                   |
|                                                                                                    | 244.144                                                                                                    |                                                     |
| Dynamic Load Cor                                                                                                    | ntrol                                                                                                    | ,                                                   |
| Ensure Minimum Charg                                                                                                    | ing Power                                                                                                    |                                                     |
| During limited intervals of<br>the solar charging process<br>support from the grid or b<br>the desired output.<br>ON: Continue charging wi<br>grid and battery to secure<br>power for charging (1.4kW<br>4.2kW for 11/22kW modu<br>OFF: Discontinue chargin<br>longer available. | f system regula<br>s may receive<br>battery to main<br>th support fror<br>e minimum req<br>V for 7kW mode<br>le).<br>ng if PV surplus | tions,<br>tain<br>n the<br>uired<br>ule,<br>; is no |
| Phase Switch<br>Switch to 1-phase (slower<br>PV or residential battery h<br>capacity to charge the EV,<br>charging completely.                                                                                                    | r) charging whe<br>has below minin<br>, instead of sto                                                                                | en<br>mum<br>pping                                  |
|                                                                                                    |                                                                                                    | 1                                                   |
| Import Power Limit                                                                                                    |                                                                                                    |                                                     |

| <                                                     | Distance per kWh                                                                                                    | Save                                |
|-------------------------------------------------------|----------------------------------------------------------------------------------------------------|-------------------------------------|
| Set Unif                                              |                                                                                                    |                                     |
| <b>Km</b><br>1kWhAj                                   | oproximately Equal To10.1kn                                                                                                   | n                                   |
| mile<br>1kWhAj                                        | oproximately Equal To7.1mile                                                                                                  | e 🗸                                 |
| 1. By de<br>5km, ar<br>miles.<br>2.Please<br>conditio | fault, 1 kWh is approximatel<br>d 1 kWh is approximately eq<br>e set distance per kWh by rea<br>on or follow default setting. | y equal to<br>Jual to 3.5<br>alstic |
| Distanc                                               | e per kWh                                                                                                    |                                     |
| 1kWh A<br>To                                          | Approximately Equal                                                                                                    | 7.1 mile                            |

# 8.3 Setting and Checking Charger Information via SEMS Portal APP (Installers)

#### 8.3.1 Downloading and Installing the App

#### **Requirement of Cell Phone:**

- Operating system: 4.3 or above versions for Android; 9.0 or above versions for iOS.
- Able for Internet connection and online browsing.
- Support WLAN/Bluetooth connection.

Method 1 Search SEMS Portal in Google Play (Android) or App Store (iOS) to download and install;

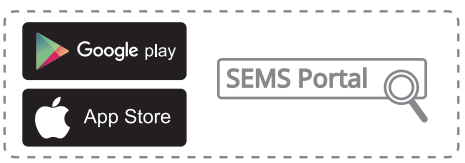

Method 2 Scan below QR to download and install.

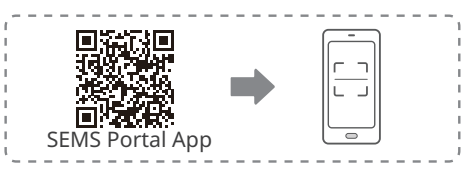

#### 8.3.2 Register an End User Account

Tap **Register** and fill in the blanks for registration.

|                      | English 💌        | < End user                                                                                                    |                                                |
|----------------------|------------------|----------------------------------------------------------------------------------------------------|------------------------------------------------|
| A fenghua1@goodwe.co | m ~              | Need a company account?                                                                                                    |                                                |
| ⊜                    | •                | • Email                                                                                                    |                                                |
| Remember             | Forgot password? | * Password                                                                                                    |                                                |
| Demo                 |                  | Confirm Password                                                                                                    |                                                |
| Login                |                  | This should be 8-16 characters, including at least one letter and one number.                                                                 | Note: Select <b>your area</b>                  |
| Register             | Configuration    | Select your area                                                                                                    | <ul> <li>locates. A wrong selection</li> </ul> |
| <b>۲</b>             |                  | I am an adult, I have read and agreed to the following<br>terms. <u>GOODWE Terms of Use</u><br><u>GOODWE Portal Data Protection Statement</u> | failed.                                        |
| SEMS PORTAL V3.3.17  | APPs >           | Register                                                                                                    |                                                |

#### 8.3.3 App Login

NOTICE

Already obtained the account and password.

Type the account & password, tap **Login**, and enter into SEMS Portal App.

| English 💌                 | +                      | Pl                            | ants                |                |
|---------------------------|------------------------|-------------------------------|---------------------|----------------|
|                           | Working                | Waiting                       | Fault               | Offline        |
| ê <b>o</b>                | Q Please<br>Gen. Today | enter plant /<br>Total Income | SN / email          | Specific Yield |
| Remember Forgot password? | Plants                 |                               | Capacity 🖨          | Gen. Today 🖨   |
| Login<br>Register         | ● 24-0FIE用<br>第-0TKAM  | 10<br>15220W8001              | 1.00                | 0.00           |
| SEMS PORTAL V13.17 APPs > | Ö<br>Plants /          | Â.<br>Narms                   | (î, (j.<br>WiFi Mes | sage Discovery |

Cancel

#### 8.3.4 Creating Plant

Step 1 Follow below steps, and enter into the **Create Plant** page.

Step 2 Read the instructions, input the requested data, and tap **Submit**. (\* refers to the mandatory items)

Step 3 Follow the instructions to add devices, and finish the creation. (Or tap **ADD** on the main page to add new devices.)

| + Plants                                                                                                    | Create Plant                        | < test-fill 📝                                                                          |
|----------------------------------------------------------------------------------------------------|-------------------------------------|----------------------------------------------------------------------------------------|
| Witting Fault Office                                                                                                    | Owner's Email                       | O.000 kW                                                                               |
|                                                                                                    | • PInput the requested data         | working<br>⊟ 10.10.2022 ③ 10.00 kW ₪ 12.0 kWh<br>◎                                     |
| Q Please enter plant / SN / email                                                                                                    | Please select the address           | Generation Today 0.00 kWh<br>Monthly Generation 0.00 kWh<br>Total Generation 11.42 MWh |
| Gen. Today   Total Income   Total Gen.   Specific Yield                                                                                                    | Classification Residential V        | Total Income 22835.60                                                                  |
| Plants Capacity & Gen. Today &<br>(kW) (kWh)                                                                                                    | Capacity   Enter plant capacity  kW | 235.5(W)                                                                               |
| 1.00 0.00                                                                                                    | Module Amount of solar panels       |                                                                                        |
|                                                                                                    | Profit * 2 CLP/kWh                  | Z45.5(W)<br>Today Total                                                                |
|                                                                                                    |                                     | In-house Load consumption 0.00 kWh 0.00 kWh                                            |
|                                                                                                    | Upload Photos                       | Buy Sell<br>0.00 kWh 0.00 kWh                                                          |
|                                                                                                    |                                     | $\cap$                                                                                 |
|                                                                                                    |                                     | 0.0% 0.0%                                                                              |
| Image: Second second second | Submit                              | Contribution ratio Self-Cons. Ratio                                                    |
|                                                                                                    | Scan Bar/QR code Photo              | Today Day Month Year                                                                   |
| SEME                                                                                                    |                                     | Generation Generation Income                                                           |
| Powered by GoodWe                                                                                                    | Scan the device's QR to add         | 300                                                                                    |
| 2                                                                                                    |                                     | 100 200                                                                                |
| Create<br>Plant After-Sales Warranty Contacts                                                                                                    |                                     |                                                                                        |
|                                                                                                    |                                     | 10                                                                                     |
| APPs Synchronize Community                                                                                                    | and the second second second        | Device Add Devices                                                                     |
| C Edit >                                                                                                    |                                     | • #1000#1012800070                                                                     |
| B My QR Code (Organization Code)                                                                                                    |                                     | Generation Today: 0(kWh)                                                               |
| Income Setting                                                                                                    |                                     | Model:EvCharge                                                                         |
| Date Format                                                                                                    | SN Enter SN manually                | SN:91000HCA12827078                                                                    |
| ③ Auth Management >                                                                                                    | CheckCode Enter CheckCode           | Inverter                                                                               |
| (i) Version                                                                                                    | Name Device Name                    | Micro Inverter                                                                         |
| Plants Alarms WiFi Message                                                                                                    | Add Device                          | DataLogger                                                                             |
|                                                                                                    | $\bigcirc$                          | EV Charger                                                                             |
|                                                                                                    |                                     |                                                                                        |

#### 8.3.5 Configuring Charging Mode

There are three charging modes: Fast, PV priority and PV+battery.

| < 2                                                       | < ····                              |
|-----------------------------------------------------------|-------------------------------------|
| .h                                                        | Power<br>0.0 kW<br>Current<br>0.0 A |
|                                                           | Time<br>Omin<br>Energy              |
| Col<br>Reduction (Tons) Planed Colt<br>Trees Savieg(Tons) | UU kWh<br>Charging Settings         |
| 20.02 1351 9.99                                           | Charging Mode                       |
| Power:OkW     Generation Today: OkWh                      | Fast PV Priority PV&Battery         |
| Data Logger 23000EZC24168001                              | No set                              |
|                                                           | Start                               |

#### Fast

The charger uses electricity from power grid, PV, or batteries to charge electric vehicles. The output power of the charger defaults to the nominal output power of the charger, and users can customize the output power according to their actual needs (no more than the nominal output power).

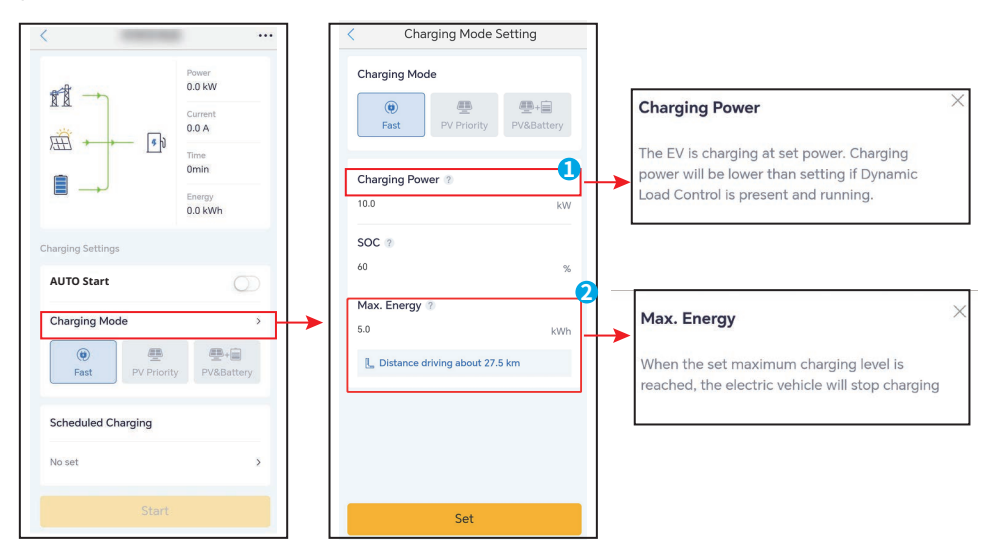

#### **PV** priority

Only the PV power is used to charge the EV. Loads take priority in PV power consumption, the remaining power will charge the EV.

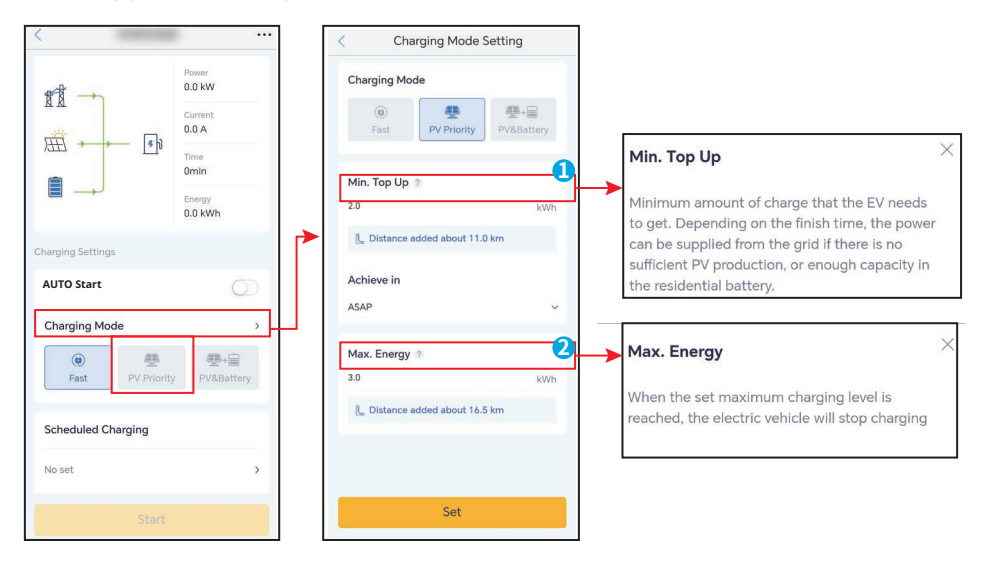

#### **PV + Battery**

The PV power and battery are used to charge the EV. Loads take priority in power consumption, the remaining power will charge the EV.

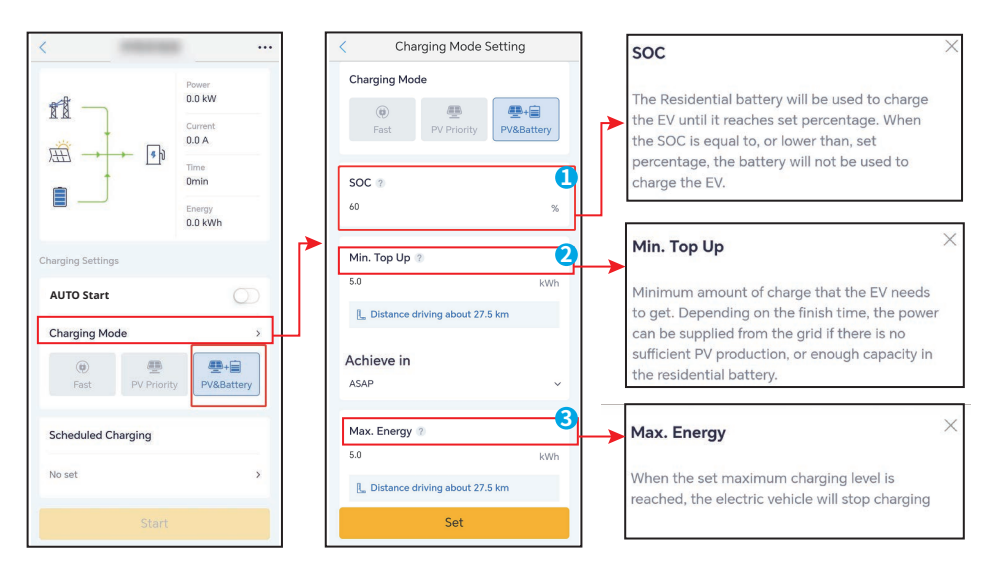

#### 8.3.6 Setting

#### **Dynamic Load Control**

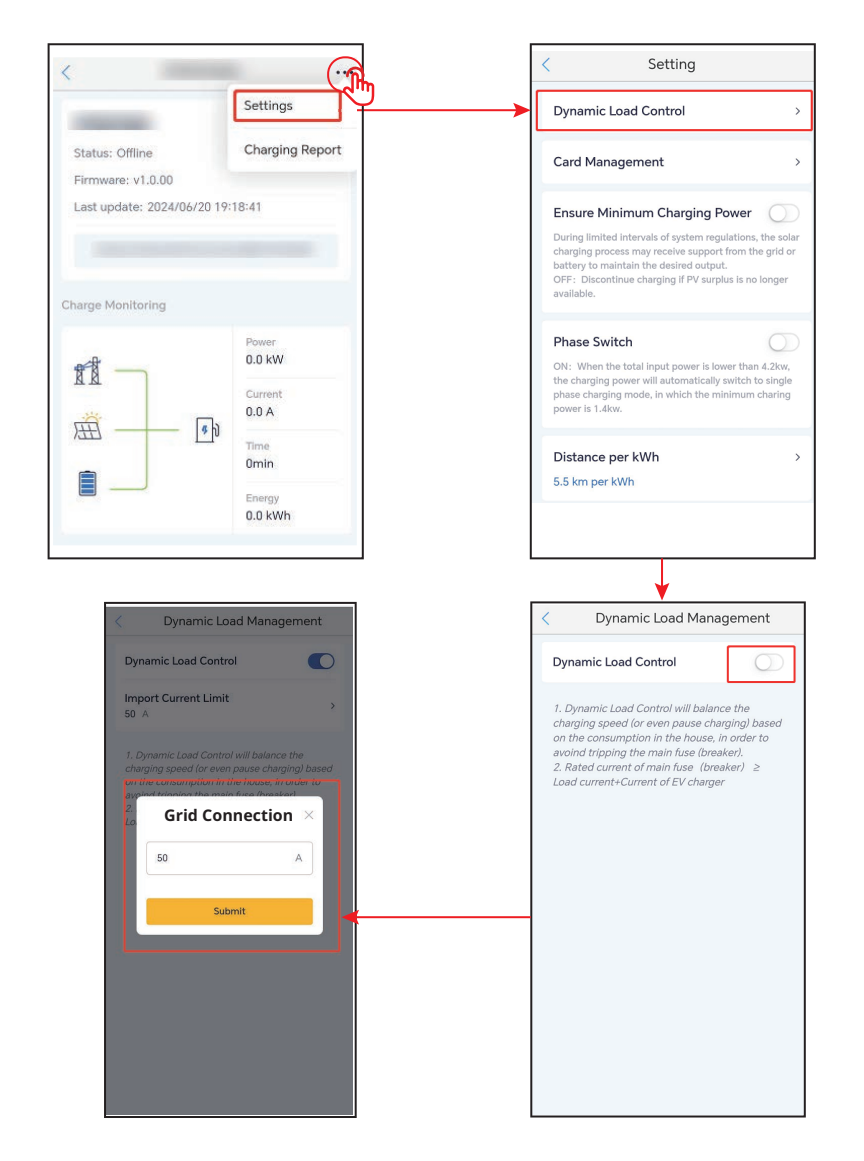

#### **Ensure Minimum Charging Power**

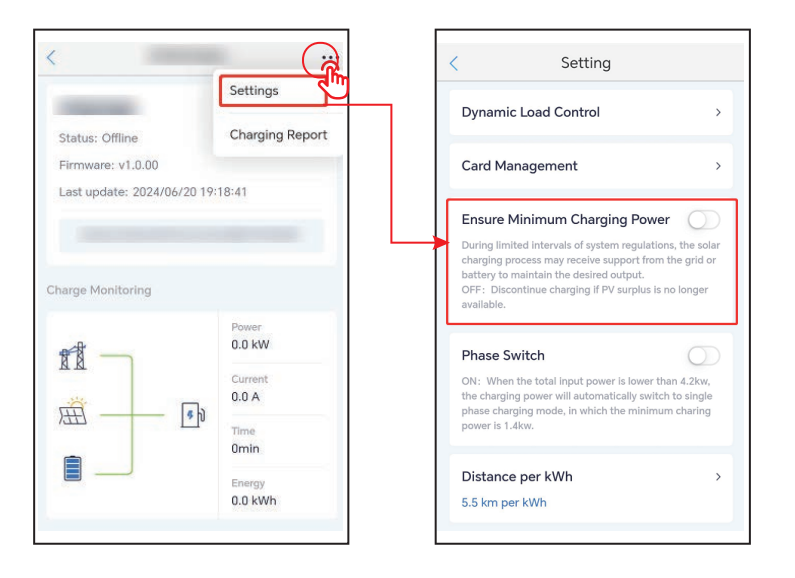

#### **RFID Card Management**

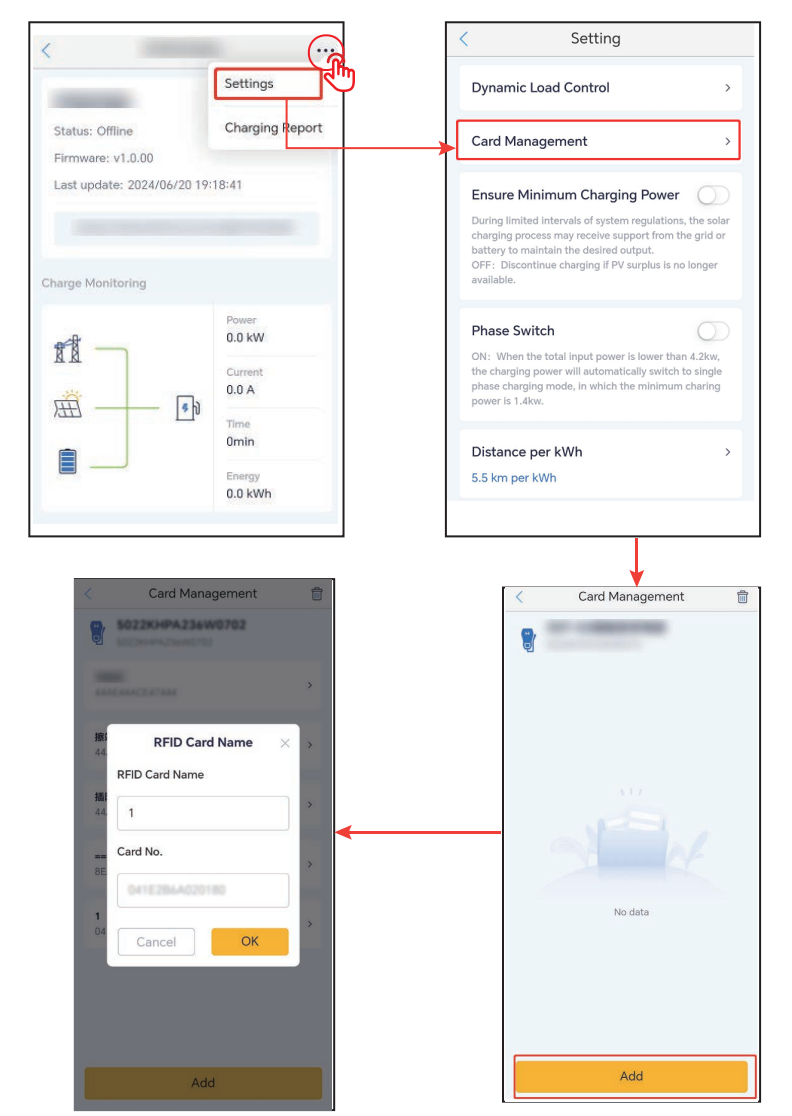

#### **Phase Switch**

#### NOTICE

Phase switch function is only available for three-phase charger.

| Setting                                                                                                    |                                                       |
|----------------------------------------------------------------------------------------------------|-------------------------------------------------------|
| Dynamic Load Control                                                                                                    | >                                                     |
| Card Management                                                                                                    | >                                                     |
| Ensure Minimum Charging Po                                                                                                    | wer                                                   |
| During limited intervals of system regula<br>charging process may receive support fr<br>battery to maintain the desired output.<br>OFF: Discontinue charging If PV surplu:<br>available. | itions, the solar<br>om the grid or<br>i is no longer |
|                                                                                                    |                                                       |
| Phase Switch                                                                                                    | R                                                     |
| Phase Switch<br>ON: When the total input power is lowe<br>the charging power will automatically sw<br>phase charging mode, in which the mini<br>power is 1.4kw.                          | r than 4.2kw,<br>vitch to single<br>mum charing       |
| Phase Switch<br>ON: When the total input power is lowe<br>the charging power will automatically so<br>phase charging mode, in which the mini<br>power is 1.4kw.<br>Distance per kWh      | r than 4.2kw,<br>vitch to single<br>mum charing       |

#### Distance per kWh

You can set the energy-mileage conversion ratio or remain the default setting.

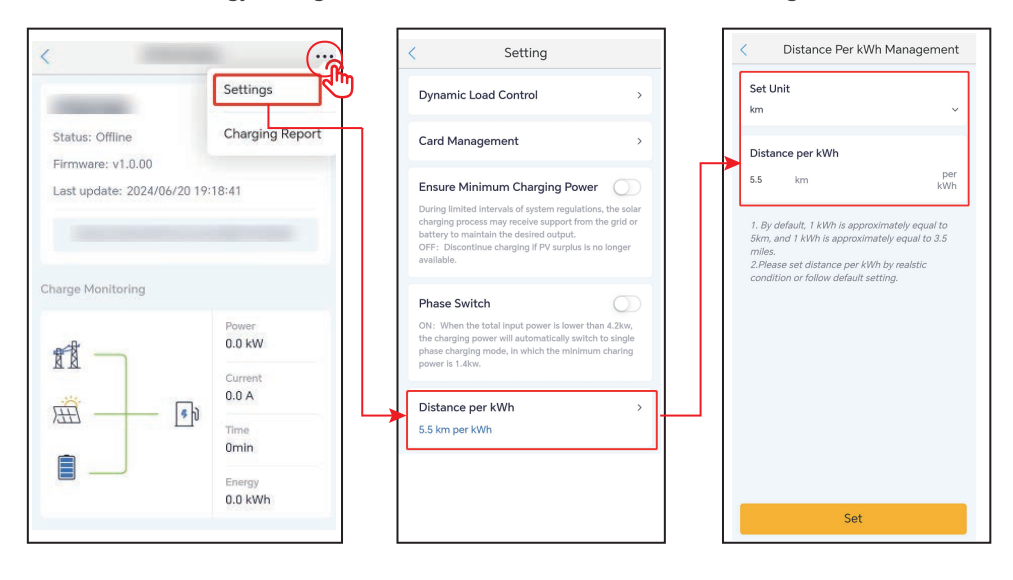

Once 6-12 months

#### Maintenance 9

# 9.1 Power Off the Charger

DANGER

Power off the charger before operations and maintenance. Otherwise, the charger may be damaged or electric shocks may occur.

Disconnect the RCBO between the charger and the grid/inverter.

# 9.2 Dismantle the Charger

WARNING

- Make sure that the charger is powered off.
- Wear proper PPE before any operations.

Step 1 Disconnect all cables, including AC and communication cables.

**Step 2** Remove the charger from the mounting plate.

Step 3 Remove the mounting plate.

**Step 4** Store the charger properly. If the charger needs to be used later, ensure that the storage conditions meet the requirements.

# 9.3 Discard the Charger

If the charger cannot work anymore, dispose of it according to the local disposal requirements for electrical equipment waste. The charger cannot be disposed of together with household waste.

#### **Maintaining Item Maintaining Method** Maintaining Period Turn the FMS on and off for three **Emergency Stop** consecutive times to make sure that it is Once 6 months Button working properly. Check whether the cables are securely connected. Check whether the cables are **Flectrical Connection** Once 6-12 months broken or whether there is any exposed copper core. Check whether all the terminals and ports

if it is not sealed or too big.

# 9.4 Routine Maintenance

Sealing

are properly sealed. Reseal the cable hole

# 9.5 Troubleshooting

The charger shows in red when there is fault. Log into SEMS Portal App or PV Master App for detailed troubleshooting.

Perform troubleshooting according to the following methods. Contact the After Sales Service if these methods do not work.

Collect the information below before contacting the After Sales Service, so that the problems can be solved quickly.

- 1. Charger information like serial number, software version, installation date, fault time, fault frequency, etc.
- 2. Installation environment, including weather conditions, and so on. It is recommended to provide some photos and videos to assist in analyzing the problem.
- 3. Utility grid situation.

| No. | Fault                     | Cause                                                                                                    | Solutions                                                                                                    |  |
|-----|---------------------------|----------------------------------------------------------------------------------------------------|----------------------------------------------------------------------------------------------------|--|
| 1   | Gun Connection<br>Failure | The charger is<br>disconnected during<br>charging.                                                                                                    | Re-plug the charger.                                                                                                    |  |
| 2   | Emergency Stop            | The emergency stop button is being pressed.                                                                                                    | Loosen the button.                                                                                                    |  |
| 3   | Grounding Error           | The AC input grounding cable is disconnected.                                                                                                    | Check and re-connect the grounding cable.                                                                                                    |  |
| 4   | Ambient<br>Temperature    | The temperature of the charger is more than 98 degree.                                                                                                    | The trouble is removed after cooling,<br>and the charger enters into Standby<br>Status.                                                                                                    |  |
| 5   | Overvoltage               | The AC Input is overvoltage.                                                                                                    | The trouble is removed after the voltage is normal, and the charger                                                                                                    |  |
| 6   | Under Voltage             | The AC Input is undervoltage                                                                                                    | enters into Standby Status.                                                                                                    |  |
| 7   | Overcurrent               | The output connection<br>is short-circuited or<br>overcurrent.                                                                                                    | The trouble is removed after the output is normal, and the charger enters into Standby Status.                                                                                                    |  |
| 8   | Deviation Time<br>Out     | <ol> <li>The battery of EV is<br/>fully charged .</li> <li>The environmental<br/>temperature is too low<br/>and the battery is not<br/>able to be charged.</li> <li>The connection of the<br/>charger is abnormal.</li> </ol> | <ol> <li>Check whether the battery<br/>charging is finished via softwares.</li> <li>Start the EV for preheating about<br/>5 minutes before charging it<br/>whenthe environment is too cold.</li> <li>Check and unplug the charging<br/>connector,re-plug it about 15s<br/>later.</li> </ol> |  |

#### ▶ 09 Maintenance

User Manual V1.1-2024-10-12

| No. | Fault                                           | Cause                                              | Solutions                                                                                                    |  |
|-----|-------------------------------------------------|----------------------------------------------------|----------------------------------------------------------------------------------------------------|--|
| 9   | Preparing Time<br>Out                           | The CP signal<br>communication is<br>unsuccessful. | <ol> <li>Check if the EV is fully charged.</li> <li>Replug the charging connector<br/>after unplugging it for about 15s,<br/>contact the dealer or After Sales<br/>Service if the problems can not be<br/>solved. Contact the dealer or the<br/>after-sales service if the problem<br/>is still exist.</li> </ol> |  |
| 10  | Welded contactor<br>Fault                       |                                                    |                                                                                                    |  |
| 11  | Meter failure                                   |                                                    |                                                                                                    |  |
| 12  | Leakage Current<br>Fault The internal component | The internal component is                          | Restart the charger. Contact the                                                                                                    |  |
| 13  | Reading Error                                   | in fault.                                          | dealer or After Sales Service if the<br>problems can not be solved.                                                                                                    |  |
| 14  | EEPROM error                                    |                                                    |                                                                                                    |  |
| 15  | Flash error                                     |                                                    |                                                                                                    |  |
| 16  | Leakage detector<br>failure                     |                                                    |                                                                                                    |  |

# **10 Technical Parameters**

| Technical Data                   | GW7K-HCA-20                        | GW11K-HCA-20       | GW22K-HCA-20 |  |
|----------------------------------|------------------------------------|--------------------|--------------|--|
| Input                            |                                    |                    |              |  |
| Nominal Input Voltage (Vac)      | 230, L/N/PE                        | 400, 3L/N/PE       | 400, 3L/N/PE |  |
| Nominal Input Current (A)        | 32                                 | 16                 | 32           |  |
| Nominal AC Grid Frequency (Hz)   | 50/60                              | 50/60              | 50/60        |  |
| Output                           |                                    |                    |              |  |
| Nominal Output Power (W)         | 7000                               | 11000              | 22000        |  |
| Nominal Output Voltage (VVac)    | 230                                | 400                | 400          |  |
| Nominal Output Current (A)       | 32                                 | 16                 | 32           |  |
| Nominal Output Frequency (Hz)    | 50/60                              | 50/60              | 50/60        |  |
| Protection                       |                                    |                    |              |  |
| Residual Current Protection      |                                    | AC 30mA+ DC 6mA    |              |  |
| Overcurrent Protection           |                                    | Integrated         |              |  |
| Overvoltage Protection           |                                    | Integrated         |              |  |
| Over Temperature Protection      |                                    | Integrated         |              |  |
| Ground Fault Protection          | Integrated                         |                    |              |  |
| Surge Protection                 | Туре III                           |                    |              |  |
| AC Surge Protection              | Integrated                         |                    |              |  |
| Emergency Power Off              |                                    | External           |              |  |
| General Data                     |                                    |                    |              |  |
| Operating Temperature Range (°C) | -30 ~ +50*1                        |                    |              |  |
| Relative Humidity                | 5% -                               | ~ 95% (Non-condens | sing)        |  |
| Max. Operating Altitude (m)      |                                    | 2000               |              |  |
| Cooling Method                   |                                    | Natural Convection |              |  |
| User Interface                   |                                    | WLAN+APP, LED      |              |  |
| Start method                     | APP, RFID, AUTO Start              |                    |              |  |
| Communication                    | Bluetooth, WiFi, 4G, RS 485*2, LAN |                    |              |  |
|                                  | Fast Charging                      |                    |              |  |
|                                  | PV Priority                        |                    |              |  |
| working Mode                     | PV+BATT<br>Scheduled Charging      |                    |              |  |
|                                  | Dynamic Load Control               |                    |              |  |

#### ▶ 10 Technical parameters

| Technical Data            | GW7K-HCA-20                                      | GW11K-HCA-20                                     | GW22K-HCA-20                                     |  |
|---------------------------|--------------------------------------------------|--------------------------------------------------|--------------------------------------------------|--|
| Weight (kg)               | 5.2(With 6m<br>Cable)<br>5.6(With 7.5m<br>Cable) | 5.4(With 6m<br>Cable)<br>5.6(With 7.5m<br>Cable) | 6.4(With 6m<br>Cable)<br>7.1(With 7.5m<br>Cable) |  |
| Dimension (W×H×D) (mm)    | mm) 208 x 450 x170                               |                                                  |                                                  |  |
| Noise Emission (dB)       |                                                  | < 20                                             |                                                  |  |
| Ingress Protection Rating |                                                  | IP66*2                                           |                                                  |  |
| Output Cable & Connector  | 6m Cable (7.5m optional)<br>IEC Type2            |                                                  |                                                  |  |
| Accessories               | RFID Card*2                                      |                                                  |                                                  |  |
| Installation              | Indoors or Outdoors                              |                                                  |                                                  |  |
| Communication Protocol    | Modbus TCP                                       |                                                  |                                                  |  |
| Protection                | External Type A RCD is needed                    |                                                  | eded                                             |  |
| MTBF(h)                   | 100,000                                          |                                                  |                                                  |  |
| Protective Class          | I                                                |                                                  |                                                  |  |
| Mounting Method           | Wall/Floor (Optional Stand)                      |                                                  |                                                  |  |
| Certifications            | IEC61851-1<br>IEC62311<br>IEC62955               |                                                  |                                                  |  |
|                           | IEC61008-1                                       |                                                  |                                                  |  |
| EMC                       | Class B                                          |                                                  |                                                  |  |
| Country of Manufacture    | China                                            |                                                  |                                                  |  |

\*1: Operating Temperature Range (°C): Charger is -30~+55°C, and Charging Plug is 50°C

\*2: Ingress Protection Rating: Charging Plug is IP55

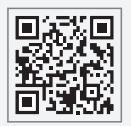

GoodWe Website

# GoodWe Technologies Co., Ltd.

No. 90 Zijin Rd., New District, Suzhou, 215011, China

www.goodwe.com

⊠ service@goodwe.com

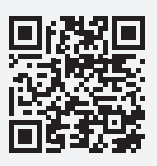

Local Contacts